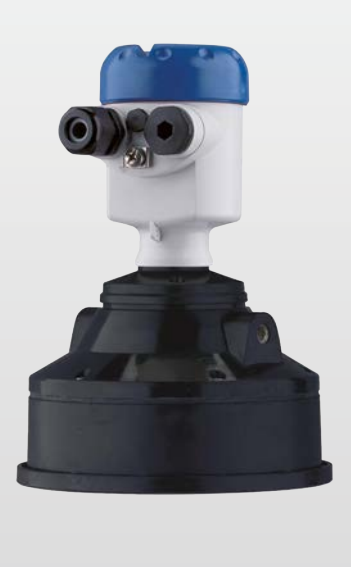

# **OPTISOUND 3030 C** Manuel de référence

Transmetteur de niveau à ultrasons

Foundation Fieldbus

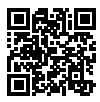

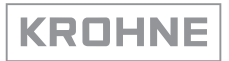

# Table des matières

| 1                     | À pro      | pos de ce document                                       | 4        |
|-----------------------|------------|----------------------------------------------------------|----------|
|                       | 1.1        | Fonction                                                 | 4        |
|                       | 1.2        | Personnes concernées                                     | 4        |
|                       | 1.3        | Symbolique utilisée                                      | . 4      |
| 2 Pour votre sécurité |            |                                                          | 5        |
|                       | 2.1        | Personnel autorisé                                       | . 5      |
|                       | 2.2        | Utilisation appropriée                                   | 5        |
|                       | 2.3        | Avertissement contre les utilisations incorrectes        | 5        |
|                       | 2.4        | Consignes de sécurité générales                          | 5        |
|                       | 2.5        | Conformité UE                                            | 6        |
|                       | 2.6        | Recommandations NAMUR satisfaites                        | 6        |
|                       | 2.7        | Installation et exploitation aux Etats-Unis et au Canada | 6        |
| 3                     | Desc       | ription du produit                                       | 7        |
|                       | 3.1        | Structure                                                | 7        |
|                       | 3.2        | Fonctionnement                                           | 8        |
|                       | 3.3        | Emballage, transport et stockage                         | 8        |
| 4                     | Mont       | age                                                      | 10       |
| ·                     | 4 1        | Bemarques générales                                      | 10       |
|                       | 4.2        | Consignes de montage                                     | 12       |
| _                     | _          |                                                          |          |
| 5                     | Racco      | ordement à l'alimentation en tension                     | 8        |
|                       | 5.1        | Préparation du raccordement                              | 18       |
|                       | 5.2        | Etapes de raccordement                                   | 19       |
|                       | 5.3        | Schema de raccordement du boîtier à deux chambres        | 20<br>22 |
|                       | 5.5        | Phase de mise en marche                                  | 23       |
|                       | 0.0        |                                                          | -0       |
| 6                     | Mise       | en service avec le module de réglage et d'affichage      | 24       |
|                       | 6.1        | Insertion du module de réglage et d'affichage            | 24       |
|                       | 6.2        | Système de commande                                      | 25       |
|                       | 0.J        | Etapes de mise en service                                | 20       |
|                       | 0.4<br>6 5 | Sauvenarde des données de paramétrage                    | 30       |
|                       | 0.0        |                                                          | ,,       |
| 7                     | Maint      | enance et élimination des défauts                        | 38       |
|                       | 7.1        | Entretien                                                | 38       |
|                       | 7.2        | Elimination des défauts                                  | 38       |
|                       | 7.3        | Remplacement de l'electronique                           | 39       |
|                       | 7.4        | Procedure en cas de reparation                           | 29       |
| 8                     | Démo       | ontage                                                   | 10       |
|                       | 8.1        | Étapes de démontage                                      | 10       |
|                       | 8.2        | Recyclage                                                | 10       |
| 9                     | Anne       | xe                                                       | 11       |
| -                     | 9.1        | Caractéristiques techniques                              | 41       |
|                       | 9.2        | Communication d'appareil Foundation Fieldbus             | 14       |
|                       | 9.3        | Dimensions                                               | 18       |
|                       | 9.4        | Marque déposée                                           | 50       |
|                       |            |                                                          |          |

Date de rédaction : 2022-03-07

# 1 À propos de ce document

# 1.1 Fonction

La présente notice contient les informations nécessaires au montage, au raccordement et à la mise en service de l'appareil ainsi que des remarques importantes concernant l'entretien, l'élimination des défauts, le remplacement de pièces et la sécurité de l'utilisateur. Il est donc primordial de la lire avant d'effectuer la mise en service et de la conserver près de l'appareil, accessible à tout moment comme partie intégrante du produit.

# 1.2 Personnes concernées

Cette mise en service s'adresse à un personnel qualifié formé. Le contenu de ce manuel doit être rendu accessible au personnel qualifié et mis en œuvre.

# 1.3 Symbolique utilisée

Information, remarque, conseil : Ce symbole identifie des informations complémentaires utiles et des conseils pour un travail couronné de succès.

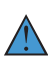

**Remarque :** ce pictogramme identifie des remarques pour éviter des défauts, des dysfonctionnements, des dommages de l'appareil ou de l'installation.

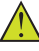

**Attention :** le non-respect des informations identifiées avec ce pictogramme peut avoir pour conséquence des blessures corporelles.

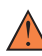

**Avertissement :** le non-respect des informations identifiées avec ce pictogramme peut avoir pour conséquence des blessures corporelles graves, voire mortelles.

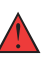

**Danger**: le non-respect des informations identifiées avec ce pictogramme aura pour conséquence des blessures corporelles graves, voire mortelles.

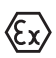

### Applications Ex

Vous trouverez à la suite de ce symbole des remarques particulières concernant les applications Ex.

Liste

Ce point précède une énumération dont l'ordre chronologique n'est pas obligatoire.

#### 1 Séquence d'actions

Les étapes de la procédure sont numérotées dans leur ordre chronologique.

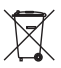

#### Élimination

Vous trouverez à la suite de ce symbole des remarques particulières relatives à l'élimination.

# 2 Pour votre sécurité

# 2.1 Personnel autorisé

Toutes les manipulations sur l'appareil indiquées dans la présente documentation ne doivent être effectuées que par du personnel qualifié, spécialisé et autorisé par l'exploitant de l'installation.

Il est impératif de porter les équipements de protection individuels nécessaires pour toute intervention sur l'appareil.

# 2.2 Utilisation appropriée

Le OPTISOUND 3030 C est un capteur pour la mesure de niveau continue.

Vous trouverez des informations plus détaillées concernant le domaine d'application au chapitre " *Description du produit*".

La sécurité de fonctionnement n'est assurée qu'à condition d'un usage conforme de l'appareil en respectant les indications stipulées dans la notice de mise en service et dans les éventuelles notices complémentaires.

## 2.3 Avertissement contre les utilisations incorrectes

En cas d'utilisation incorrecte ou non conforme, ce produit peut être à l'origine de risques spécifiques à l'application, comme par ex. un débordement du réservoir du fait d'un montage ou d'un réglage incorrects. Cela peut entraîner des dégâts matériels, des blessures corporelles ou des atteintes à l'environnement. De plus, les caractéristiques de protection de l'appareil peuvent également en être affectées.

# 2.4 Consignes de sécurité générales

L'appareil est à la pointe de la technique actuelle en prenant en compte les réglementations et directives courantes. Il est uniquement autorisé de l'exploiter dans un état irréprochable sur le plan technique et sûr pour l'exploitation. L'exploitant est responsable de la bonne exploitation de l'appareil. En cas de mise en œuvre dans des produits agressifs ou corrosifs, avec lesquels un dysfonctionnement de l'appareil pourrait entraîner un risque, l'exploitant a l'obligation de s'assurer du fonctionnement correct de l'appareil par des mesures appropriées.

L'utilisateur doit respecter les consignes de sécurité contenues dans cette notice, les standards d'installation spécifiques au pays et les règles de sécurité et les directives de prévention des accidents en vigueur.

Des interventions allant au-delà des manipulations décrites dans la notice technique sont exclusivement réservées au personnel autorisé par le fabricant pour des raisons de sécurité et de garantie. Les transformations ou modifications en propre régie sont formellement interdites. Pour des raisons de sécurité, il est uniquement permis d'utiliser les accessoires mentionnés par le fabricant. Pour éviter les dangers, il faudra tenir compte des consignes et des signalisations de sécurité apposées sur l'appareil.

# 2.5 Conformité UE

L'appareil satisfait les exigences légales des Directives UE concernées. Avec le sigle CE, nous confirmons la conformité de l'appareil à ces directives.

Vous trouverez la déclaration de conformité UE sur notre page d'accueil.

# 2.6 Recommandations NAMUR satisfaites

NAMUR est la communauté d'intérêts de technique d'automatisation dans l'industrie process en Allemagne. Les recommandations NAMUR publiées sont des standards dans l'instrumentation de terrain.

L'appareil satisfait aux exigences des recommandations NAMUR suivantes :

- NE 21:2012 Compatibilité électromagnétique de matériels
- NE 43 Niveau signal pour l'information de défaillance des capteurs de pression
- NE 53 Compatibilité d'appareils de terrain et de composants de réglage et d'affichage

Pour plus d'informations, voir www.namur.de.

# 2.7 Installation et exploitation aux États-Unis et au Canada

Ces instructions sont exclusivement valides aux États-Unis et au Canada. C'est pourquoi le texte suivant est uniquement disponible en langue anglaise.

Installations in the US shall comply with the relevant requirements of the National Electrical Code (ANSI/NFPA 70).

Installations in Canada shall comply with the relevant requirements of the Canadian Electrical Code.

# 3 Description du produit

### 3.1 Structure

Compris à la livraison

- La livraison comprend :
- Capteur ultrasonique OPTISOUND 3030 C
- En option support de montage et/ou bride tournante
- Documentation
  - Cette notice de mise en service
  - Les consignes de sécurité spécifiques Ex (pour les versions Ex)
  - Notice de mise en service " Module de réglage et d'affichage" (en option)
  - Le cas échéant d'autres certificats

### Information:

Dans la notice de mise en service, des caractéristiques de l'appareil livrées en option sont également décrites. Les articles commandés varient en fonction de la spécification à la commande.

### Composants

- Le OPTISOUND 3030 C est composé des éléments suivants :
- Raccord process avec transducteur
- Boîtier avec électronique
- Couvercle de boîtier avec module de réglage et d'affichage intégré (en option)

Les composants sont disponibles en différentes versions.

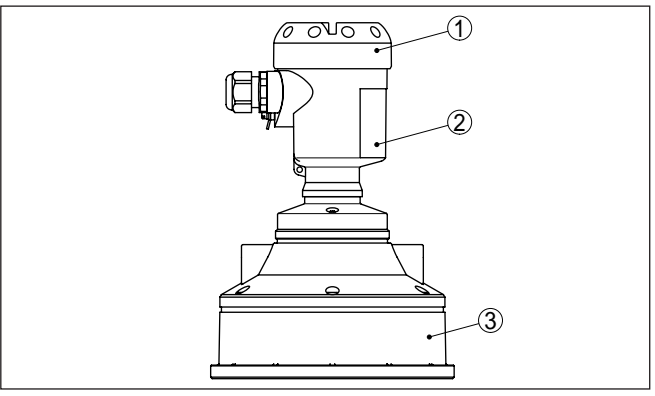

Fig. 1: OPTISOUND 3030 C, boîtier en matière plastique

- 1 Couvercle de boîtier avec module de réglage et d'affichage intégré (en option)
- 2 Boîtier avec électronique
- 3 Raccord process avec transducteur

Plaque signalétique

51118-FR-220316

La plaque signalétique contient les informations les plus importantes servant à l'identification et à l'utilisation de l'appareil :

- Type d'appareil
- Numéro d'article et de série appareil

|                                            | <ul> <li>Numéros d'articles documentation</li> <li>Caractéristiques techniques : p.ex agréments, température<br/>process, raccord process/matériau, sortie signal, alimentation de<br/>tension, protection</li> </ul>                                                                                                    |
|--------------------------------------------|----------------------------------------------------------------------------------------------------|
|                                            | 3.2 Fonctionnement                                                                                                    |
| Domaine d'application                      | L'appareil OPTISOUND 3030 C est un capteur ultrasonique destiné à<br>la mesure de niveau continue. Il est conçu pour la mesure de liquides<br>et de solides en vrac dans la quasi totalité des secteurs industriels.                                                                                                    |
| Principe de fonctionne-<br>ment            | Le transducteur du capteur émet de courtes impulsions ultrasoniques<br>vers le produit à mesurer. Ces impulsions sont réfléchies par la<br>surface du produit et réceptionnées à nouveau par le transducteur en<br>qualité d'échos. Le temps de propagation entre émission et réception<br>des impulsions est directement proportionnel à la distance entre<br>transducteur et produit et donc à la hauteur de remplissage. La hau-<br>teur de remplissage ainsi calculée est convertie en un signal de sortie<br>approprié et délivrée sous forme de valeur de mesure. |
| Alimentation et communi-<br>cation par bus | L'alimentation en tension s'effectue par le bus de terrain H1. Une<br>ligne bifilaire selon la spécification des bus de terrain sert en même<br>temps d'alimentation et de transmission numérique des valeurs de<br>mesure de plusieurs capteurs. Cette ligne peut être exploitée de deux<br>façons :                                                                                                    |
|                                            | <ul> <li>par une carte d'interface H1 dans le système de commande et une<br/>tension d'alimentation supplémentaire;</li> <li>via un Linking device avec HSE (High speed Ethernet) et alimen-<br/>tation de tension supplémentaire selon IEC 61158-2.</li> </ul>                                                                                                    |
| DD/CFF                                     | Vous trouverez les fichiers DD (Device Descriptions) et CFF (Capa-<br>bility Files) nécessaires à la conception et à la configuration de votre<br>réseau de communication FF (Foundation Fieldbus) dans la zone de<br>téléchargement.                                                                                                    |
|                                            | L'éclairage de fond du module de réglage et d'affichage est alimenté<br>par le capteur. Pour cela, il est nécessaire que la tension de service<br>atteigne une certaine valeur.                                                                                                    |
|                                            | Vous trouverez les données concernant l'alimentation de tension au chapitre " <i>Caractéristiques techniques</i> ".                                                                                                    |
|                                            | 3.3 Emballage, transport et stockage                                                                                                    |
| Emballage                                  | Durant le transport jusqu'à son lieu d'application, votre appareil a été protégé par un emballage dont la résistance aux contraintes de transport usuelles a fait l'objet d'un test selon la norme DIN ISO 4180.                                                                                                    |
|                                            | Pour les appareils standard, cet emballage est en carton non polluant<br>et recyclable. Pour les versions spéciales, on utilise en plus de la<br>mousse ou des feuilles de polyéthylène. Faites en sorte que cet<br>emballage soit recyclé par une entreprise spécialisée de récupération<br>et de recyclage.                                                                                                    |

| 3 Description du produit                                                                                                    |  |
|----------------------------------------------------------------------------------------------------|--|
| Le transport doit s'effectuer en tenant compte des indications faites<br>sur l'emballage de transport. Le non-respect peut entraîner des dom-<br>mages à l'appareil. |  |

Inspection du transport Dès la réception, vérifiez si la livraison est complète et recherchez d'éventuels dommages dus au transport. Les dommages de transport constatés ou les vices cachés sont à traiter en conséquence.

 
 Stockage
 Les colis sont à conserver fermés jusqu'au montage en veillant à respecter les marquages de positionnement et de stockage apposés à l'extérieur.

> Sauf autre indication, entreposez les colis en respectant les conditions suivantes :

• Température de transport et de stockage voir au chapitre " Annexe

- Caractéristiques techniques - Conditions ambiantes"

- Ne pas entreposer à l'extérieur
- Entreposer dans un lieu sec et sans poussière
- Ne pas exposer à des produits agressifs
- Protéger contre les rayons du soleil
- Éviter des secousses mécaniques

Température de stockage et de transport

**KROHNE** 

Transport

• Humidité relative de l'air 20 ... 85 %

Soulever et porter Avec un poids des appareils supérieur à 18 kg (39.68 lbs), il convient d'utiliser des dispositifs appropriés et homologués pour soulever et porter.

# 4 Montage

## 4.1 Remarques générales

Position de montage

Choisissez la position de montage de l'appareil de façon à ce que vous puissiez facilement y avoir accès pour réaliser le montage et le raccordement ainsi que pour une installation ultérieure d'un module de réglage et d'affichage. À cet effet, vous pouvez tourner le boîtier de 330° sans outil. De plus, vous avez la possibilité d'insérer le module de réglage et d'affichage par pas de 90°.

 Humidité
 Utilisez les câbles recommandés (voir au chapitre " Raccordement à l'alimentation") et serrez bien le presse-étoupe.

Vous protégerez en plus votre appareil contre l'infiltration d'humidité en orientant le câble de raccordement devant le presse-étoupe vers le bas. Ainsi, l'eau de pluie ou de condensat pourra s'égoutter. Cela concerne en particulier les montages à l'extérieur ou dans des lieux où il faut s'attendre à de l'humidité (due par exemple à des processus de nettoyage) ou encore dans des cuves réfrigérées ou chauffées.

Pour maintenir le type de protection d'appareil, assurez que le couvercle du boîtier est fermé pendant le fonctionnement et le cas échéant fixé.

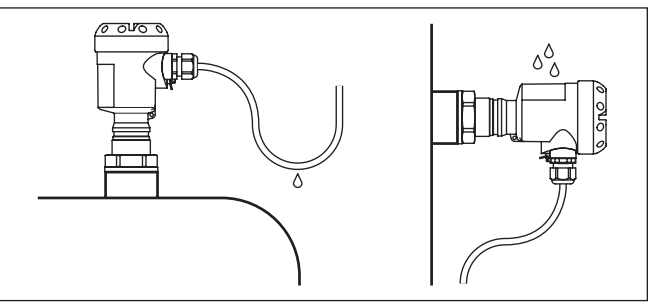

Fig. 2: Mesures prises contre l'infiltration d'humidité

Entrées de câble - Filetage NPT Presse-étoupes

#### Filetage métrique

Dans le cas de boîtiers d'appareil avec filetages métriques, les presse-étoupes sont vissés en usine. Ils sont bouchés à titre de protection de transport par des obturateurs en plastique.

Ces obturateurs doivent être retirés avant de procéder au branchement électrique.

#### Filetage NPT

Les presse-étoupes ne peuvent pas être vissés en usine pour les boîtiers d'appareil avec filetages NPT autoétanchéifiants. Les ouvertures libres des entrées de câble sont pour cette raison fermées avec des capots rouges de protection contre la poussière servant de protection pendant le transport.

Vous devez remplacer ces capots de protection par des presseétoupes agréés avant la mise en service ou les fermer avec des obturateurs appropriés.

#### Plage de mesure

Le niveau de référence pour la plage de mesure est la face inférieure du transducteur.

Tenez compte qu'un écart minimum - appelé distance de blocage - doit être respecté en dessous du niveau de référence. Dans cette distance de blocage, aucune mesure n'est possible. La valeur exacte de la zone morte vous sera indiquée dans le chapitre des " *Caractéristiques techniques*".

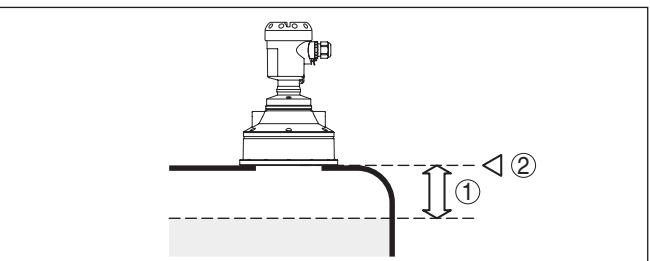

Fig. 3: Écart minimum entre élément de mesure et hauteur de remplissage maximale

- 1 Distance de blocage
- 2 Niveau de référence

#### Information:

Si le produit arrive jusqu'au transducteur, il peut à la longue se former des colmatages au transducteur risquant plus tard de fausser la mesure.

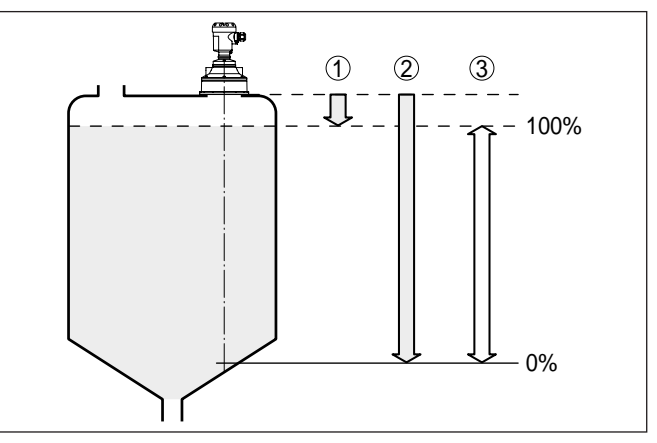

Fig. 4: Plage de mesure (plage de travail) et distance de mesure maximale

- 1 plein
- 2 Vide (distance de mesure maximale)
- 3 Plage de mesure

#### Pression/sous vide

Une surpression dans la cuve n'influence pas le capteur OPTI-SOUND 3030 C. Une dépression ou un vide atténue par contre les impulsions ultrasoniques. Ce qui influence le résultat de la mesure, tout particulièrement lorsque le niveau est très bas. À partir de -0,2 bar (-20 kPa), nous vous conseillons d'utiliser un autre principe de mesure comme le radar ou le radar à impulsions guidées (TDR) par exemple.

# 4.2 Consignes de montage

Position de montage

Installez le OPTISOUND 3030 C à une distance d'au moins 200 mm (7.874 in) de la paroi de la cuve. Si le capteur est installé au centre d'une cuve torosphérique ou à toit bombé, il pourra se créer des échos multiples. Ceux-ci peuvent être éliminés par un réglage adéquat (voir au chapitre "*Mise en service*").

Si cet écart ne peut être respecté, il faudra procéder à une élimination des signaux parasites lors de la mise en service. Ceci est valable en particulier en cas de risque de colmatages sur les parois de la cuve. Dans ce cas, il est recommandé de recommencer l'élimination des signaux parasites lorsque les colmatages se seront formés sur la paroi.

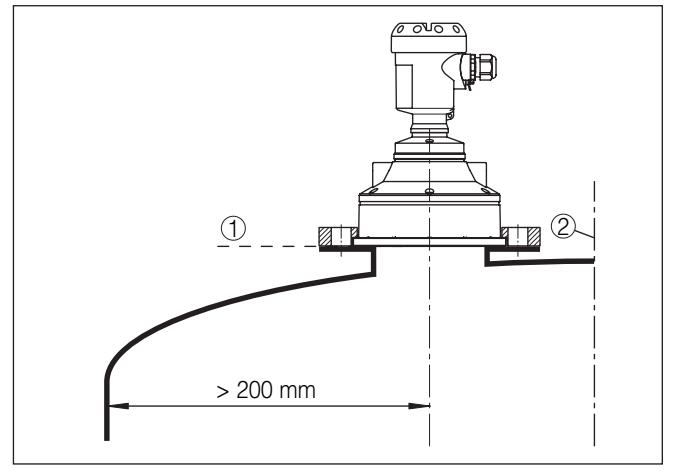

Fig. 5: Montage sur cuve à toit bombé

- 1 Niveau de référence
- 2 Centre de la cuve ou axe de symétrie

Dans les cuves à fond conique, il peut être avantageux d'installer le capteur au centre de la cuve, ce qui lui permet de mesurer jusqu'au fond de la cuve.

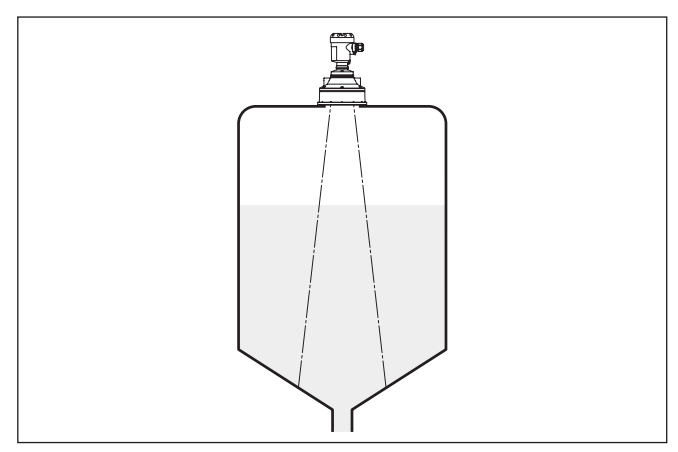

Fig. 6: Cuve à fond conique

#### Manchon

Installez le transducteur de préférence arasant au toit de la cuve.

Si les propriétés de réflexion de votre produit sont bonnes, vous pouvez installer le capteur OPTISOUND 3030 C sur une rehausse. Vous trouverez les valeurs de référence des hauteurs de rehausse dans le schéma suivant. L'extrémité de la rehausse doit dans ce cas être lisse, ébavurée et arrondie si possible. Procédez ensuite à une élimination des signaux parasites.

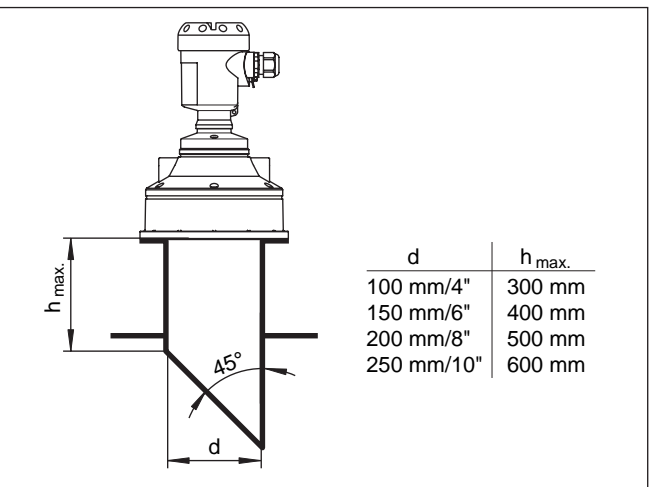

Fig. 7: Autres dimensions de rehausse

Orientation du capteur

Dans les liquides, orientez le capteur perpendiculairement à la surface du produit pour obtenir des résultats de mesure optimaux.

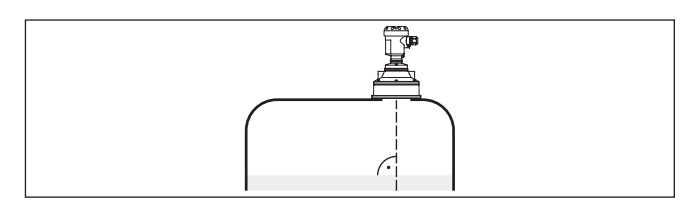

Fig. 8: Orientation du capteur dans les liquides

Pour une orientation optimale du capteur dans les solides en vrac, vous pouvez utiliser une rotule d'orientation (étrier de montage).

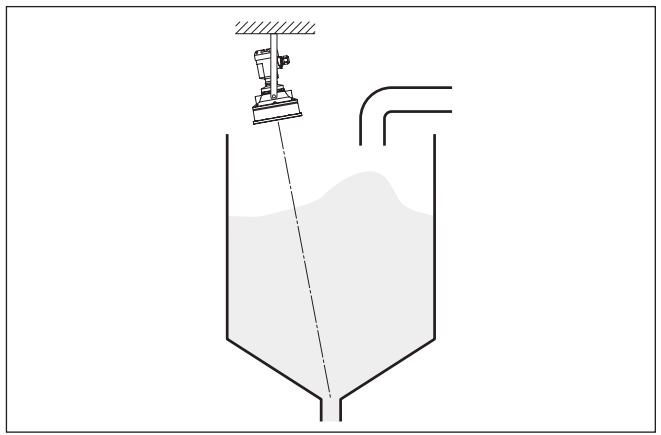

Fig. 9: Orientation dans les solides en vrac

Pour réduire la zone morte, vous pouvez installer le capteur OPTI-SOUND 3030 C avec un réflecteur passif en matériau résistant à la corrosion. Ainsi, vous pourrez remplir votre cuve dans sa quasi totalité. Ce montage convient en premier lieu aux réservoirs ouverts comme les bassins d'orage par exemple.

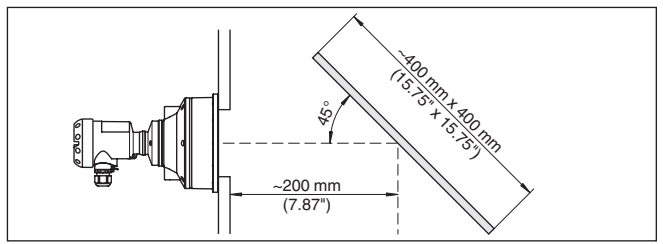

Fig. 10: Réflecteur passif

#### Cuves encombrées

Le lieu de montage de votre capteur ultrasonique doit être choisi de façon à ce qu'aucun obstacle ne croise les signaux ultrasoniques.

Des obstacles fixes dans la cuve, comme p.ex. échelles, relais à seuils, serpentins de chauffe, renforts métalliques etc. peuvent entraîner des échos parasites importants et superposer l'écho utile. Veillez

lors de la conception de votre point de mesure à ce que la trajectoire des signaux ultrasoniques vers le produit soit complètement libre.

S'il y a des obstacles fixes dans votre cuve, procédez à un masquage des signaux parasites lors de la mise en service.

Si de grands obstacles fixes dans la cuve, tels que des renforts et des poutres métalliques, provoquent des échos parasites, il est possible d'atténuer ceux-ci en prenant des mesures complémentaires. De petits écrans en tôle ou plastique, disposés de façon inclinée au-dessus des obstacles, "dispersent" les signaux ultrasoniques et empêchent ainsi efficacement une réflexion directe d'échos parasites.

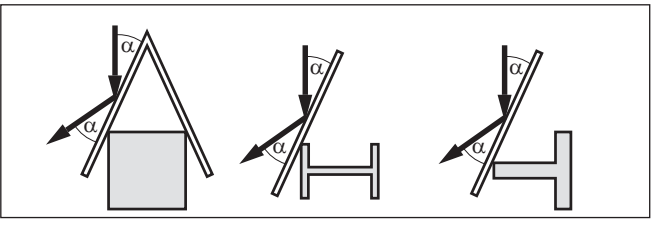

Fig. 11: Recouvrir les obstacles lisses par des déflecteurs

Agitateurs

Si des agitateurs sont installés dans votre cuve, procédez à une élimination des signaux parasites lorsque les agitateurs sont en marche. Ainsi, il sera possible de mémoriser les réflexions parasites causées par l'agitateur dans ses différentes positions.

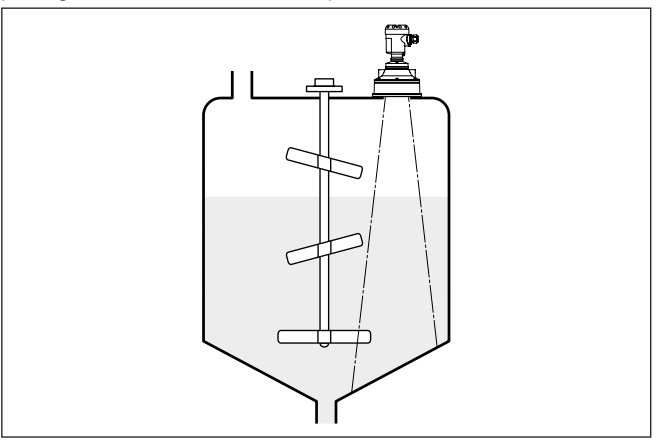

N'installez pas les appareils au dessus ou dans le flot de remplissage de votre cuve. Assurez-vous que vous mesurez la surface du produit

Fig. 12: Agitateurs

et non le flot de remplissage.

#### Flot de produit

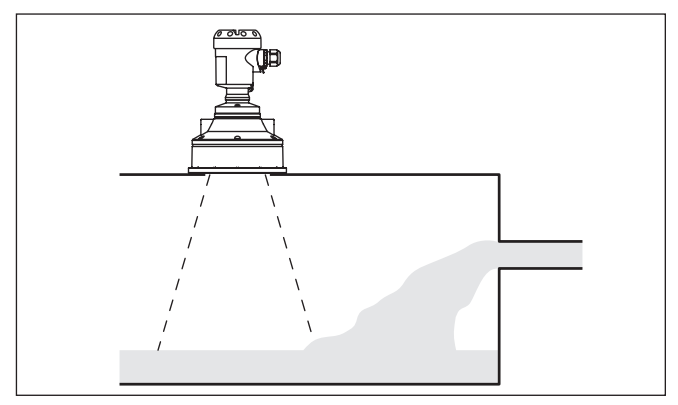

Fig. 13: Flot de liquide

| Mousse              | Remplissages, agitateurs ou autres process dans la cuve peuvent<br>conduire à une formation de mousse en partie très consistante à la<br>surface du produit. Cette mousse est susceptible d'atténuer fortement<br>le signal d'émission.                                                                                                    |
|---------------------|----------------------------------------------------------------------------------------------------|
|                     | Si la mousse entraîne des erreurs de mesure, installez votre capteur<br>dans un tube tranquillisateur ou utilisez des capteurs radar à ondes<br>guidées (TDR) qui sont mieux adaptés pour ce genre de mesure.                                                                                                    |
|                     | Le radar à impulsions guidées n'est pas influencé par la formation de mousse. Il est donc particulièrement bien approprié pour ce genre d'applications.                                                                                                    |
| Turbulences d'air   | En présence de courants d'air importants dans la cuve ou de vent<br>fort - si l'appareil est installé à l'extérieur - ou encore de turbulences<br>d'air dans le réservoir, dues par exemple à des aspirateurs cyclones,<br>installez le capteur OPTISOUND 3030 C dans un tube guide d'ondes<br>ou utilisez un autre principe de mesure comme le radar à émission<br>libre ou le radar à impulsions guidées (TDR) par exemple. |
| Mesure dans un tube | La mesure dans un tube (bypass ou tranquillisateur) exclut les influences provenant de cuves encombrées, de présence de mousse ou de turbulences.                                                                                                    |
|                     | La longueur des tubes de mesure doit aller jusqu'au niveau de me-<br>sure minimum désiré, une mesure n'étant possible que dans le tube.                                                                                                    |

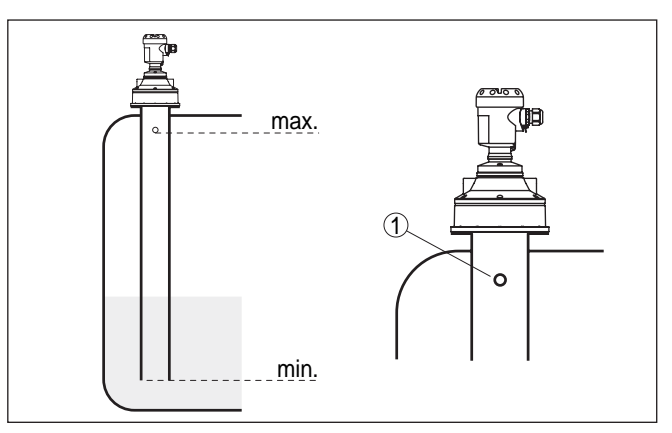

Fig. 14: Tube de mesure dans une cuve

1 Trou d'équilibrage ø 5 ... 10 mm

Le capteur OPTISOUND 3030 C peut être utilisé dans des tubes à partir d'un diamètre de 100 mm.

Évitez des fentes importantes ou des cordons de soudure épais à l'assemblage des tubes. Procédez systématiquement à une élimination des signaux parasites.

Avec les produits tendant à colmater, la mesure dans un tube tranquillisateur n'est pas recommandée. 5

**Baccordement à l'alimentation en tension** 

| Consignes de sécurité  | 5.1 Préparation du raccordement<br>Respectez toujours les consignes de sécurité suivantes :                                                                                                    |
|------------------------|----------------------------------------------------------------------------------------------------|
| $\wedge$               | Attention !<br>Raccorder l'appareil uniquement hors tension.                                                                                                    |
|                        | • Le raccordement électrique ne doit être effectué que par du per-<br>sonnel qualifié, spécialisé et autorisé par l'exploitant de l'installa-<br>tion.                                                                              |
|                        | <ul> <li>En cas de risque de surtensions, installez des appareils de protec<br/>tion contre les surtensions.</li> </ul>                                                                                                    |
| Tension d'alimentation | L'appareil nécessite une tension de service de 9 32 V DC. La tension de service et le signal bus numérique sont conduits par le même câble de raccordement bifilaire. L'alimentation s'effectue par l'alimentation de tension H1.   |
| Câble de raccordement  | Le raccordement s'effectue par du câble blindé selon la spécification<br>du bus de terrain.                                                                                                    |
|                        | Veillez que le câble utilisé présente la résistance à la température et<br>la sécurité anti-incendie nécessaires pour la température ambiante<br>maximale pouvant se produire.                                                      |
|                        | Utilisez du câble de section ronde pour les appareils avec boîtier et presse-étoupe. Contrôlez pour quel diamètre extérieur du câble le presse-étoupe est approprié afin de garantir l'étanchéité du presse-étoupe (protection IP). |
|                        | Utilisez un presse-étoupe adapté au diamètre du câble.                                                                                                    |
|                        | Veillez à ce que toute votre installation se fasse selon la spécification<br>du bus de terrain. Prenez soin en particulier à la terminaison du bus<br>par des résistances de terminaison adéquates.                                 |
| Presse-étoupes         | Filetage métrique<br>Dans le cas de boîtiers d'appareil avec filetages métriques, les<br>presse-étoupes sont vissés en usine. Ils sont bouchés à titre de pro-<br>tection de transport par des obturateurs en plastique.            |
| i                      | Remarque:<br>Ces obturateurs doivent être retirés avant de procéder au branche-<br>ment électrique.                                                                                                    |
|                        | Filetage NPT                                                                                                    |

Les presse-étoupes ne peuvent pas être vissés en usine pour les boîtiers d'appareil avec filetages NPT autoétanchéifiants. Les ouvertures libres des entrées de câble sont pour cette raison fermées avec des capots rouges de protection contre la poussière servant de protection pendant le transport.

**Remarque:** 1 Vous devez remplacer ces capots de protection par des presseétoupes agréés avant la mise en service ou les fermer avec des obturateurs appropriés. Dans le cas du boîtier en plastique, visser le presse-étoupe NPT ou le conduit en acier non enduit de graisse dans la douille taraudée. Couple de serrage maximal pour tous les boîtiers : voir au chapitre " Caractéristiques techniques". Blindage électrique du Dans les installations avec liaison équipotentielle, il faudra relier le câble et mise à la terre blindage du câble directement à la terre dans le bloc d'alimentation, la boîte de raccordement et le capteur. Pour ce faire, le blindage du capteur doit être raccordé directement à la borne de mise à la terre interne. La borne de terre externe se trouvant sur le boîtier doit être reliée à basse impédance au conducteur d'équipotentialité. Pour les installations sans liaison équipotentielle, reliez le blindage du câble directement à la terre dans le bloc d'alimentation et dans le capteur. Dans la boîte de raccordement ou dans le répartiteur T. le blindage du câble de branchement court vers le capteur ne doit être relié ni à la terre, ni à un autre blindage de câble. Les blindages de câble vers le bloc d'alimentation et vers le prochain répartiteur T doivent être reliés entre eux et leur mise à la terre réalisée par l'intermédiaire d'un condensateur céramique (par exemple 1 nF, 1500 V). Vous supprimez ainsi les courants compensateurs de potentiel à basse fréquence tout en conservant la protection contre les signaux perturbants de haute fréquence.

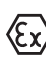

Pour les applications Ex, la capacité totale du câble et de tous les condensateurs ne doit pas dépasser 10 nF.

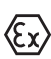

Respectez les règlements d'installation en vigueur pour les applications Ex. En particulier, il est important de veiller à ce qu'aucun courant compensateur de potentiel ne circule par le blindage du câble. Si la mise à la terre est réalisée des deux côtés, vous pouvez l'éviter en utilisant un condensateur approprié comme indiqué précédemment ou en réalisant une liaison équipotentielle séparée.

# 5.2 Étapes de raccordement

Procédez comme suit :

- 1. Dévissez le couvercle du boîtier
- 2. Si un module de réglage et d'affichage est installé, enlevez-le en le tournant vers la gauche.
- 3. Desserrer l'écrou flottant du presse-étoupe et sortir l'obturateur
- 4. Enlever la gaine du câble sur 10 cm (4 in) env. et dénuder l'extrémité des conducteurs sur 1 cm (0.4 in) env.
- 5. Introduire le câble dans le capteur en le passant par le presseétoupe.
- 6. Soulever les leviers d'ouverture des bornes avec un tournevis (voir figure suivante).

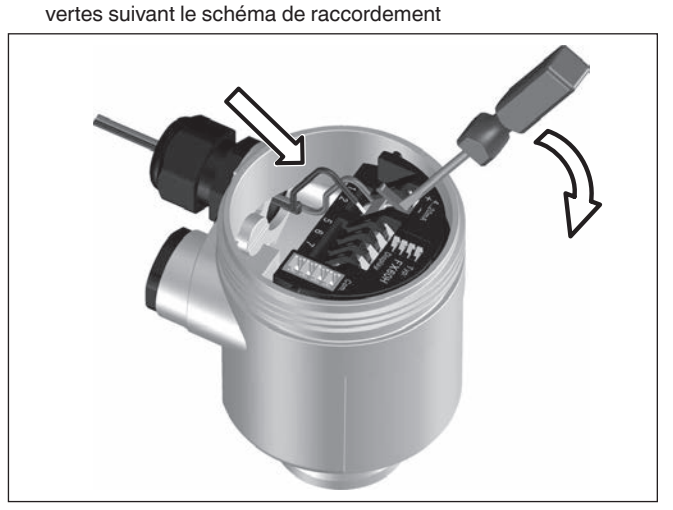

7. Enficher les extrémités des conducteurs dans les bornes ou-

Fig. 15: Étapes de raccordement 6 et 7

- 8. Rabattre les leviers d'ouverture des bornes, le ressort des bornes est bien audible au rabattement du levier.
- 9. Vérifier la bonne fixation des conducteurs dans les bornes en tirant légèrement dessus
- 10. Raccorder le blindage à la borne de terre interne et relier la borne de terre externe à la liaison équipotentielle
- 11. Bien serrer l'écrou flottant du presse-étoupe. L'anneau d'étanchéité doit entourer complètement le câble
- 12. Revisser le couvercle du boîtier

Le raccordement électrique est terminé.

## 5.3 Schéma de raccordement boîtier à chambre unique

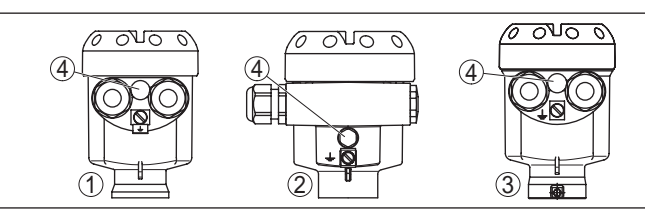

Fig. 16: Boîtier à chambre unique proposé en plusieurs matériaux

- 1 Plastique
- 2 Aluminium
- 3 Acier inox
- 4 Filtre pour compensation de la pression atmosphérique

#### Aperçu des boîtiers

#### Compartiment électronique et de raccordement

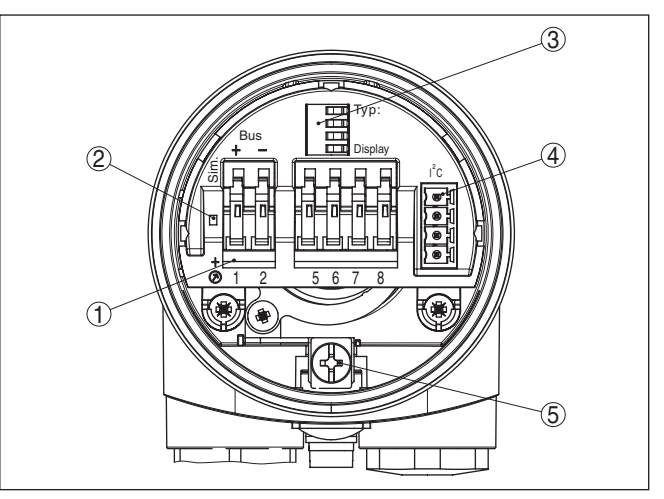

Fig. 17: Compartiment électronique et de raccordement - boîtier à chambre unique

- 1 Bornes auto-serrantes pour le raccordement du Foundation Fieldbus
- Sélecteur de simulation ("on" = fonctionnement avec autorisation de simulation)
- 3 Contacts à ressorts pour module de réglage et d'affichage
- 4 interface pour le service
- 5 Borne de terre pour le raccordement du blindage du câble

#### Schéma de raccordement

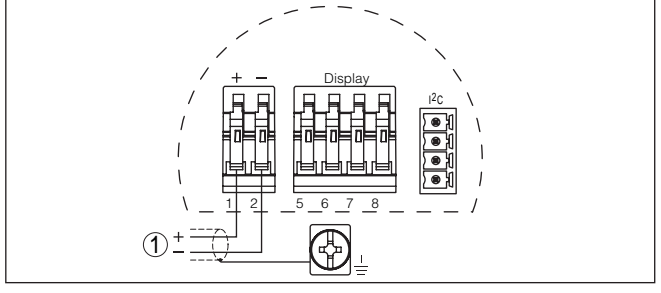

- Fig. 18: Schéma de raccordement boîtier à chambre unique
- 1 Tension d'alimentation, signal de sortie

# 5.4 Schéma de raccordement du boîtier à deux chambres

#### Aperçu des boîtiers

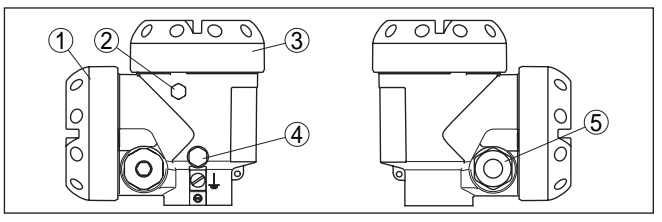

Fig. 19: Boîtier à deux chambres

- 1 Couvercle du boîtier du compartiment de raccordement
- 2 Obturateur
- 3 Couvercle du boîtier du compartiment électronique
- 4 Filtre pour compensation de la pression atmosphérique
- 5 Presse-étoupe

#### Compartiment de l'électronique

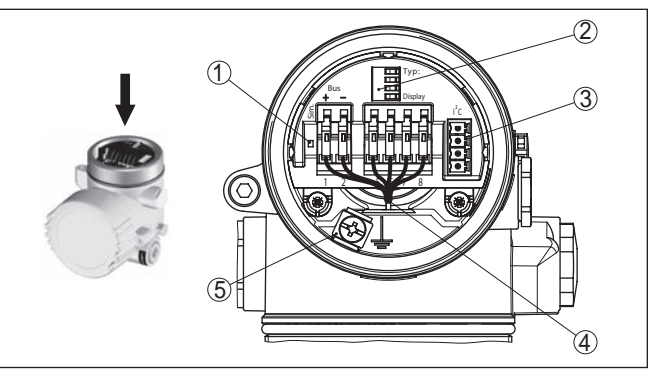

Fig. 20: Compartiment électronique - boîtier à deux chambres

- Sélecteur de simulation ("on" = fonctionnement avec autorisation de simulation)
- 2 Contacts à ressorts pour module de réglage et d'affichage
- 3 interface pour le service
- 4 Ligne de liaison interne au compartiment de raccordement
- 5 Borne de terre pour le raccordement du blindage du câble

#### Compartiment de raccordement

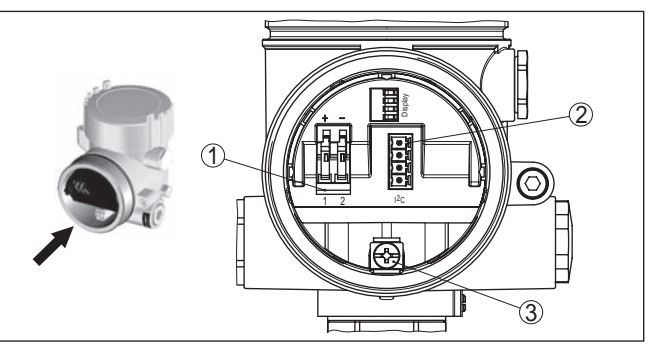

Fig. 21: Compartiment de raccordement boîtier à deux chambres

- 1 Bornes auto-serrantes pour l'alimentation de tension
- 2 Connecteur pour interface service
- 3 Borne de terre pour le raccordement du blindage du câble

#### Schéma de raccordement

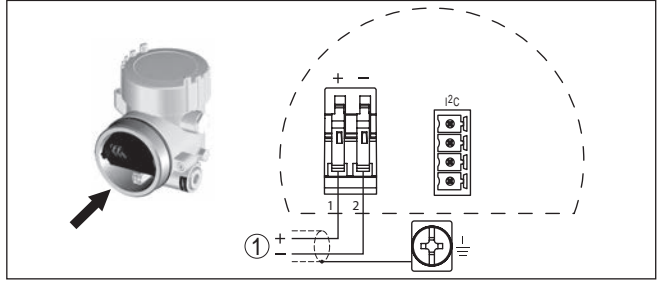

Fig. 22: Schéma de raccordement - boîtier à deux chambres

1 Tension d'alimentation, signal de sortie

# 5.5 Phase de mise en marche

Phase de mise en marche Après le raccordement du OPTISOUND 3030 C à la tension d'alimentation ou après un retour de la tension d'alimentation, l'appareil effectuera d'abord un auto-test durant env. 30 secondes et comprenant :

- Vérification interne de l'électronique
- Affichage du type d'appareil, de la version firmware ainsi que du TAG du capteur (désignation du capteur)
- L'octet d'état se met pour un court instant sur défaut.

L'appareil affichera ensuite la valeur de mesure actuelle et délivrera le signal de sortie numérique respectif sur la ligne.  $^{1)}\,$ 

<sup>1)</sup> Les valeurs correspondent au niveau actuel ainsi qu'aux réglages déjà réalisés, par exemple au réglage d'usine. Monter/démonter le module de réglage et d'affichage

# 6 Mise en service avec le module de réglage et d'affichage

## 6.1 Insertion du module de réglage et d'affichage

Vous pouvez insérer/enlever le module de réglage et d'affichage dans le/du capteur n'importe quand. Pour cela, il n'est pas nécessaire de couper la tension d'alimentation.

Procédez comme suit :

- 1. Dévissez le couvercle du boîtier
- Mettre le module de réglage et d'affichage dans la position souhaitée sur l'électronique (quatre positions décalées de 90° peuvent être sélectionnées) et tourner vers la droite jusqu'à l'encliquètement.
- 3. Visser fermement le couvercle du boîtier avec hublot

Le démontage s'effectue de la même façon, mais en sens inverse.

Le module de réglage et d'affichage est alimenté par le capteur, un autre raccordement n'est donc pas nécessaire.

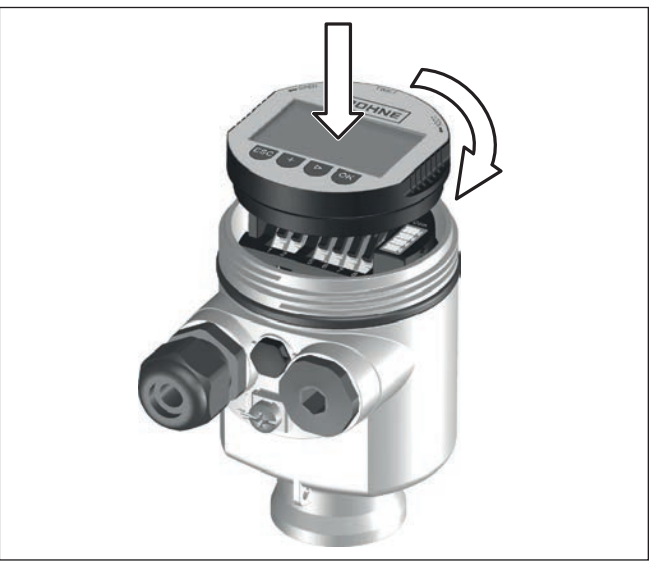

Fig. 23: Insérer le module de réglage et d'affichage dans le boîtier à une chambre

#### Remarque:

Si le module de réglage et d'affichage doit demeurer définitivement dans votre appareil pour disposer en permanence d'un affichage des valeurs de mesure, il vous faudra un couvercle plus haut muni d'un hublot.

# 6.2 Système de commande

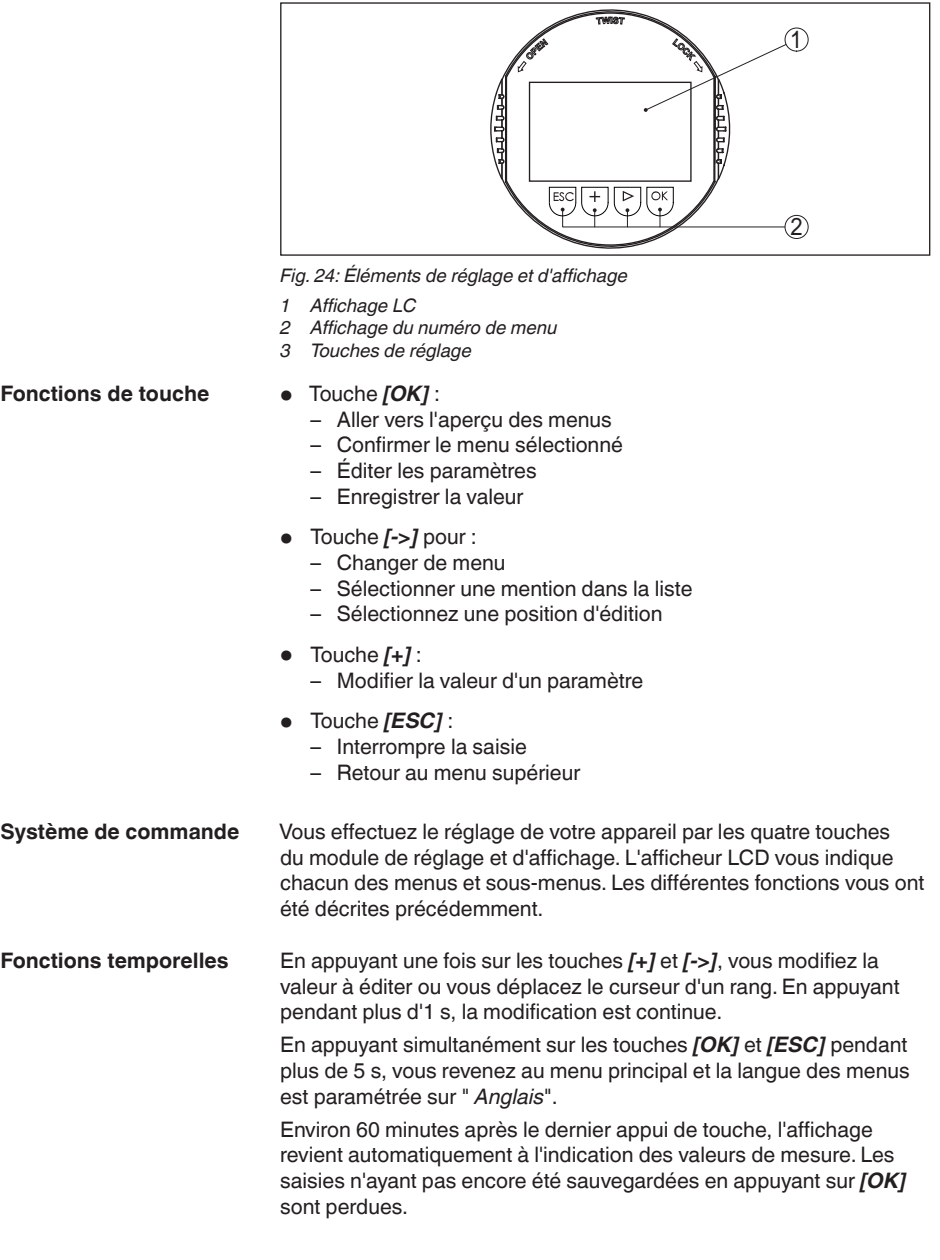

#### Paramétrage

# 6.3 Étapes de mise en service

Le capteur mesure la distance du capteur au produit. Pour pouvoir afficher la hauteur de remplissage proprement dite, il faudra procéder à une affectation de la distance mesurée au pourcentage de la hauteur.

Grâce à ces indications, il sera possible de calculer la hauteur de remplissage proprement dite. En même temps, cette saisie vous permettra de limiter la plage de travail du capteur du maximum à la plage réellement nécessaire.

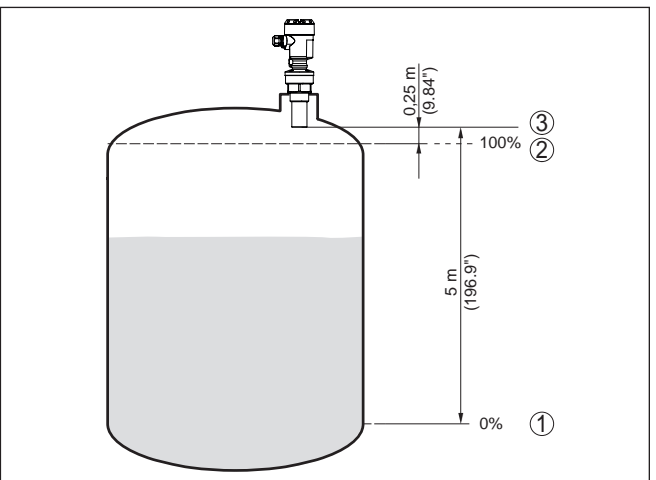

Fig. 25: Exemple de paramétrage réglage min./max.

- 1 Niveau min. = distance de mesure max. (en fonction du capteur)
- 2 Niveau max. = distance de mesure min. (valeur finale de la distance de blocage, suivant le capteur)
- 3 Niveau de référence

Pour ce réglage, le niveau momentané ne joue aucun rôle. Le réglage min./max. sera toujours réalisé sans variation de niveau. Ainsi, ces réglages peuvent être effectués déjà à l'avance, sans avoir auparavant à installer le capteur.

#### Réglage de base - Réglage min.

Procédez comme suit :

1. Changement de l'affichage des valeurs de mesure au menu principal en appuyant sur **[OK]**.

| Réglage de base |
|-----------------|
| Afficheur       |
| Diagnostic      |
| Service         |
| Info            |

 Sélectionner le point de menu " Réglage de base" avec [->] et confirmer avec [OK]. Le point de menu " Réglage min." apparaît ensuite. 51118-FR-220316

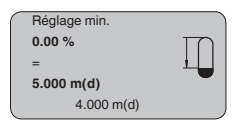

- Préparer avec [OK] l'édition de la valeur pour cent et mettre le curseur avec [->] sur la position désirée. Régler la valeur pour cent désirée avec [+] et mémoriser avec [OK]. Le curseur se déplace maintenant sur la valeur distance.
- Saisir la valeur distance en mètres correspondant à la valeur pour cent pour le réservoir vide (par exemple distance entre capteur et fond de la cuve).
- 5. Sauvegarder les réglages avec [OK] et aller avec [->] au réglage max.

Réglage de base - Réglage max. Procédez comme suit :

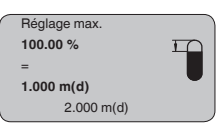

- 1. Préparer avec **[OK]** l'édition de la valeur pour cent et mettre le curseur avec **[->]** sur la position désirée. Régler la valeur pour cent désirée avec **[+]** et mémoriser avec **[OK]**. Le curseur se déplace maintenant sur la valeur distance.
- Saisir la valeur distance en mètre correspondant à la valeur pourcent pour le réservoir plein. Ne pas oublier que le niveau max. doit se trouver en dessous de la zone morte.
- 3. Mémorisez les réglages avec *[OK]* et allez avec *[->]* à la sélection du produit.

Réglage de base - Produit Chaque produit possède ses propres propriétés de réflexion. Pour les liquides, on peut ajouter les surfaces agitées et la formation de mousse comme facteurs de perturbation. Pour les solides en vrac/ pulvérulents, il s'agit du dégagement de poussières, du talutage et des échos supplémentaires provenant de la paroi du réservoir. Pour adapter le capteur à ces différentes conditions de mesure, il faut d'abord procéder dans ce menu à la sélection " *Liquides*" ou " *Solides en vrac*".

| Produit |
|---------|
| Liquide |
|         |

Pour les solides en vrac/pulvérulents, vous pouvez sélectionner en plus " *Poudre/Poussières*", " *Granulat/Pellets*" ou " *Cailloux/galets*".

Grâce à cette sélection supplémentaire, vous adaptez votre capteur de façon optimale à votre produit et vous augmentez sensiblement la fiabilité de votre mesure, en particulier avec des produits à mauvaises propriétés de réflexion. Saisissez les paramètres désirés avec les touches respectives, sauvegardez vos saisies puis passez au point de menu suivant avec les touches *[->]*.

Réglage de base - Forme du réservoir La mesure n'est pas seulement influencée par le produit, mais aussi par la forme du réservoir. Pour adapter le capteur aux conditions de mesure, ce point du menu vous offre, selon que vous ayiez sélectionné Liquides ou Solides en vrac, différentes possibilités de sélections. Pour " *Liquides*", celles-ci sont " *Cuve de stockage*", " *Tube guide d'ondes*", " *Réservoir ouvert*" ou " *Réservoir à agitateur*", pour " *Solides en vrac*", " *Silo*" ou " *Trémie*".

| Forme de la cuve |
|------------------|
| Cuve de stockage |
|                  |

Saisissez les paramètres désirés avec les touches respectives, sauvegardez vos saisies puis passez au point de menu suivant avec les touches [->].

Réglage de base - Atté-<br/>nuationVous pouvez régler une atténuation pour éliminer les fluctuations à<br/>l'affichage des valeurs de mesure provenant par exemple de surfaces<br/>de produits agitées. Ce temps d'intégration peut se trouver entre 0 et<br/>999 secondes. Veuillez cependant tenir compte que le temps de ré-<br/>action de la mesure totale sera prolongé et que la réaction du capteur<br/>aux variations rapides des valeurs de mesure ne se fera qu'avec une<br/>certaine temporisation. En règle générale, un temps d'intégration de<br/>quelques secondes suffira pour apaiser largement votre affichage<br/>des valeurs de mesure.

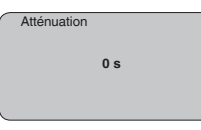

Saisissez les paramètres désirés avec les touches respectives, sauvegardez vos saisies puis passez au point de menu suivant avec les touches [->].

Réglage de base - Courbe de linéarisation
Une linéarisation est nécessaire pour tous les réservoirs dont le volume n'augmente pas linéairement avec la hauteur du niveau par exemple dans une cuve cylindrique couchée ou dans une cuve sphérique - et lorsqu'on veut obtenir l'affichage ou la sortie du volume. Pour ces cuves, on a mémorisé des courbes de linéarisation adéquates. Elles indiquent la relation entre le pourcentage de la hauteur du niveau et le volume de la cuve. En activant la courbe adéquate, vous obtiendrez l'affichage correct du pourcentage de volume. Si vous ne désirez pas obtenir l'affichage du volume en %, mais en litre ou en kilogramme par exemple, vous pouvez en plus régler une calibration au menu "*Affichage*".

| Courbe de linéarisation |
|-------------------------|
| Linéaire                |
|                         |

Saisissez les paramètres désirés avec les touches respectives. sauvegardez vos saisies puis passez au point de menu suivant avec les touches [->].

#### Zone de menus, affichage

Affichage - Valeur d'affi-Les capteurs radar, radar à impulsions guidées et ultrasoniques chage délivrent les valeurs de mesure suivantes :

- SV1 (Secondary Value 1) : valeur pour cent après le réglage
- SV2 (Secondary Value 2): valeur distance avant le réglage
- PV (Primary Value): valeur pour cent linéarisée
- AI FB1 (Out)

Au menu " Affichage", vous choisissez, parmi ces valeurs, celle gui devra être représentée sur l'afficheur.

| Valeur d'affichage |
|--------------------|
| Al-Out             |
|                    |

#### Affichage - Éclairage

Vous pouvez allumer le rétroéclairage intégré en usine par le biais du menu de configuration. La fonction dépend de la valeur de la tension de service. Voir " Caractéristiques techniques/alimentation tension".

Pour le maintien de la fonction de l'appareil, l'éclairage sera provisoirement éteint si la tension d'alimentation est insuffisante.

|   | Éclairage |
|---|-----------|
|   |           |
|   |           |
|   |           |
|   |           |
|   |           |
| _ |           |

Avec le réglage d'usine, l'éclairage est éteint.

**Diagnostic - Index sui-**Ce sont respectivement les valeurs de mesure mini. et maxi. qui seveur ront mémorisées dans le capteur. Vous pourrez obtenir leur affichage au menu " Index suiveur".

- Distance mini. et maxi. en m(d)
- Température mini. et maxi.

| _ |               |
|---|---------------|
|   | Index suiveur |
|   |               |
|   |               |
|   |               |
|   |               |
|   |               |
|   |               |
|   |               |

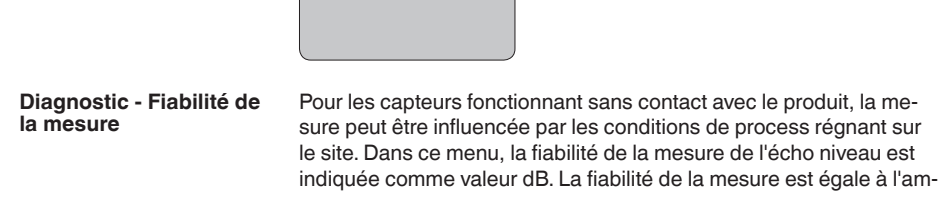

51118-FR-220316

plitude du signal moins le niveau bruit. Plus la valeur est grande, plus votre mesure sera fiable. Les valeurs sont > 10 dB avec une mesure fonctionnant correctement.

Diagnostic - État du capteur Ce menu vous indique l'état du capteur. Si le capteur ne détecte aucun défaut, l'affichage indiquera " *OK*". Si un défaut est détecté, l'affichage indiquera une signalisation de défaut clignotante spécifique au capteur, par ex. " *E013*". Le défaut sera également affiché en texte clair, par ex. " *Pas de valeur existante*".

#### Information:

La signalisation de défaut ainsi que l'affichage en texte clair se font également dans l'affichage des valeurs de mesure.

| _ |                     |
|---|---------------------|
|   | Fiabilité de mesure |
|   | État appareil       |
| _ |                     |

Diagnostic - Sélection de courbe

Pour les capteurs ultrasoniques, la " **courbe échos**" représente l'amplitude du signal des échos dans la plage de mesure. L'unité de l'amplitude des signaux est "dB". Cette amplitude permet de pouvoir juger la qualité de la mesure.

La " **courbe échos parasites**" représente les échos parasites mémorisés (voir au menu " *Service*") de la cuve vide avec la puisance du signal en "dB" sur la plage de mesure.

Le démarrage d'une " **courbe de tendance**" entraîne l'enregistrement de valeurs de mesure pouvant aller jusqu'à 3000 en fonction du capteur. Ces valeurs peuvent être représentées ensuite suivant une base de temps où les valeurs les plus anciennes seront effacées.

Au menu " *Sélection de la courbe*", vous sélectionnerez la courbe respective.

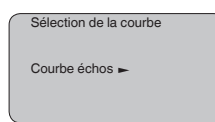

#### Information:

Т

L'enregistrement de tendance n'est pas actif à la livraison de l'appareil. C'est à l'utilisateur qu'il convient de le démarrer via le point de menu " *Démarrer courbe de tendance*".

Diagnostic - Représentation des courbes Une comparaison entre la courbe des échos et celle des échos parasites permet de porter un jugement plus précis sur la fiabilité de la mesure. La courbe sélectionnée sera actualisée en permanence. Si vous appuyez sur la touche **[OK]**, un sous-menu comportant des fonctions zoom apparaît.

Sont disponibles pour la " Courbe échos et la courbe échos parasites" :

- "Zoom X" : fonction gros plan de la distance de mesure
- "Zoom Y" : vous amplifie 1x, 2x, 5x et 10x le signal en " dB"

**KROHNE** 

 "Unzoom" : vous permet de revenir à la plage de mesure nominale avec simple agrandissement.

Sont disponibles pour la " Courbe de tendance" :

- "Zoom X" : résolution
  - 1 minute
  - 1 heure
  - 1 jour
- "Stop/Start" : interruption d'un enregistrement en cours ou démarrage d'un nouvel enregistrement
- "Unzoom" : vous permet de rétablir la résolution en minutes

La trame d'enregistrement est réglée en usine sur une minute. Via le logiciel de configuration PACTware, vous pouvez régler cette trame sur une heure ou un jour.

| Courbe échos |
|--------------|
|              |
|              |
|              |
|              |
|              |

Service - élimination des signaux parasites

De grandes rehausses, des cuves encombrées avec renforts métalliques ou agitateurs ou encore des colmatages ou cordons de soudure sur les parois de la cuve sont de nature à engendrer des réflexions parasites qui peuvent fausser la mesure. Une élimination des signaux parasites détecte, marque et mémorise ces signaux pour qu'ils ne soient plus pris en considération par le capteur lors de la mesure. Ceci doit se faire avec un faible niveau afin de pouvoir détecter toutes les réflexions parasites existantes.

| Élimination des signaux<br>parasites |  |
|--------------------------------------|--|
| Modifier maintenant ?                |  |

Procédez comme suit :

- 1. Changement de l'affichage des valeurs de mesure au menu principal en appuyant sur **[OK]**.
- Sélectionnez le menu " Service" avec [->] et validez avec [OK]. Il vous apparaît le menu " Élimination des signaux parasites".
- Validez " Élimination des signaux parasites modifier maintenant" avec [OK] et sélectionnez le menu situé en dessous " Nouvelle création". Saisissez la distance réelle du capteur à la surface du produit. Tous les signaux parasites existants dans cette plage seront saisis par le capteur et mémorisés après avoir validé avec [OK].

#### Remarque:

Vérifiez la distance entre capteur et surface du produit. La saisie d'une fausse valeur (trop grande) entraîne la mémorisation du niveau actuel comme signal parasite. Dans ce cas, le capteur ne pourra plus mesurer le niveau dans cette plage.

#### Service -Réglage étendu

Le menu " *Réglages élargis*" vous offre la possibilité d'optimiser le OPTISOUND 3030 C pour des applications où le niveau varie rapidement. Pour ce faire, sélectionnez la fonction " *Variation de niveau rapide > 1 m/min.*".

| negiage elargi             |  |
|----------------------------|--|
| variation de niveau rapide |  |

#### Remarque:

Le calcul de la valeur moyenne de l'exploitation des signaux étant sensiblement réduit par la fonction " *Variation de niveau rapide > 1 m/min.*", des réflexions parasites pourront conduire à des variations de valeurs de mesure dues à des agitateurs ou à des cuves encombrées. Une élimination des échos parasites est donc recommandée.

Service - Simulation Ce menu vous permet de simuler n'importe quelles valeurs de niveau et de pression par la sortie courant. Vous pouvez ainsi contrôler la voie signal via des appareils d'affichage ou la carte d'entrée du système de conduite par exemple.

Pour la simulation, vous avez le choix entre les grandeurs suivantes:

- Pour cent
- Courant
- Pression (pour capteurs de pression)
- Distance (avec un radar et un radar guidé (TDR))

Pour les capteurs Profibus PA, la sélection de la valeur simulée s'effectue par le "Channel" au menu " Réglages de base".

Voici comment démarrer la simulation:

- 1. Appuyez sur [OK].
- Sélectionnez avec [->] la grandeur de simulation désirée et validez avec [OK].
- 3. Réglez avec [+] et [->] la valeur désirée.
- 4. Appuyez sur [OK].

La simulation est en cours, le capteur délivre un courant pour les versions 4 ... 20 mA/HART et une valeur numérique pour les versions Profibus PA ou Foundation Fieldbus.

Pour interrompre la simulation:

→ Appuyez sur [ESC].

#### Information:

La simulation sera interrompue automatiquement 10 minutes après le dernier appui sur une touche.

| ſ | Simulation               |
|---|--------------------------|
|   | Démarrer la simulation ? |
|   |                          |

#### Service - Reset

#### Réglage de base

Si vous réalisez un "*Reset*", le capteur remettra les valeurs des points de menus suivants aux valeurs reset (voir tableau) : <sup>2)</sup>

| Fonction           | Valeur reset                              |
|--------------------|-------------------------------------------|
| Réglage max.       | Valeur finale zone morte en m(d) 3)       |
| Réglage min.       | Fin de la plage de mesure en m(d) $^{4)}$ |
| Produit            | Liquide                                   |
| Forme de la cuve   | Inconnue                                  |
| Atténuation        | 0 s                                       |
| Linéarisation      | Linéaire                                  |
| TAG capteur        | Capteur                                   |
| Valeur d'affichage | Al-Out                                    |
| Unité de réglage   | m(d)                                      |

Lors d'un " *Reset*", les valeurs des menus suivants **ne seront pas** remises aux valeurs reset (voir tableau) :

| Fonction | Valeur reset |
|----------|--------------|
| Langue   | Pas de reset |

#### Réglage d'usine

Comme réglage de base, mais les paramètres spéciaux seront remis en plus aux valeurs par défaut. <sup>5)</sup>

#### Index suiveur

Les valeurs distance mini. et maxi. et les valeurs température seront remises à la valeur actuelle.

Service - Unité de réglage Dans ce menu, vous pouvez sélectionner l'unité de calcul du capteur.

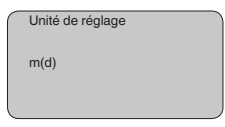

#### Service - Langue

Le capteur est réglé en usine sur la langue indiquée à la commande. Ce menu vous permet de changer ce réglage. Les langues suivantes sont disponibles à partir de la version logicielle 3.50 :

- Deutsch
- English
- Français
- Espanől
- Pycckuu
- Italiano
- <sup>2)</sup> Réglage de base spécifique au capteur.
- <sup>3)</sup> Suivant le type de capteur, voir aux "Caractéristiques techniques".
- 4) Suivant le type de capteur, voir aux "Caractéristiques techniques".
- <sup>5)</sup> Les paramètres spéciaux sont des paramètres qui seront réglés selon les spécifications du client au niveau du menu service via le logiciel de configuration PACTware.

- Netherlands
- Japanese
- Chinese

| Langue   |   |
|----------|---|
| Allemand |   |
| l        | , |

**Copier données capteur** Cette fonction permet la lecture des données de paramétrage ainsi que la saisie de ces données dans le capteur via le module de réglage et d'affichage. Une description de cette fonction vous est donnée dans la notice de mise en service "*Module de réglage et d'affichage*".

Cette fonction permet la lecture et/ou la saisie des données suivantes :

- Représentation de la valeur de mesure
- Réglage
- Produit
- Forme de la cuve
- Atténuation
- Courbe de linéarisation
- TAG capteur
- Valeur d'affichage
- Unité de réglage
- Langue

Il **n'y aura pas** de lecture et de saisie pour les données suivantes importantes pour la sécurité :

• PIN

| Copier données capteur   |  |
|--------------------------|--|
| Copier données capteur ? |  |

#### Service - Code PIN

Ce menu vous permet d'activer/de désactiver le code PIN de façon permanente. La saisie d'un code PIN à 4 digits protège les données du capteur d'un déréglage intempestif ou d'un accès non autorisé. Si le code PIN est activé en permanence, il peut être désactivé temporairement (c.-à-d. pour 60 minutes) pour chaque point de menu. Le code PIN est réglé sur 0000 à la livraison.

| PIN                                     |
|-----------------------------------------|
| Activer maintenant de façon<br>durable? |
|                                         |

Si le code PIN est activé, vous n'aurez plus accès qu'aux fonctions suivantes :

• Sélectionner les points de menus et afficher les données

 Transférer des données du capteur dans le module de réglage et d'affichage

#### Zone de menus, Info

Info

Ce menu vous permet la lecture des informations les plus importantes concernant le capteur:

- Type d'appareil
- Numéro de série: nombre à 8 chiffres, par ex. 12345678

| Type d'appareil             |
|-----------------------------|
| Numéro de série<br>12345678 |
| B : 1 !!!                   |

- Date de calibrage : date du calibrage en usine
- Version du logiciel : édition du logiciel du capteur

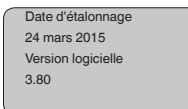

 Dernière modification via PC : la date de la dernière modification des paramètres du capteur via PC

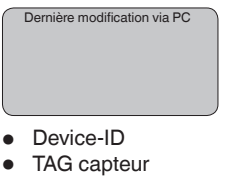

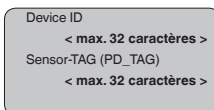

 Caractéristiques capteur, par ex. agrément, raccord process, joint d'étanchéité, cellule de mesure, plage de mesure, électronique, boîtier, entrée de câble, connecteur, longueur du câble, etc.

| Caractéristiques du capteur |
|-----------------------------|
| Afficher maintenant ?       |
|                             |

## 6.4 Plan du menu

#### Information:

En fonction de votre équipement et installation, les fenêtres de menus représentées en gris-clair seront disponibles ou pas.

#### Réglage de base

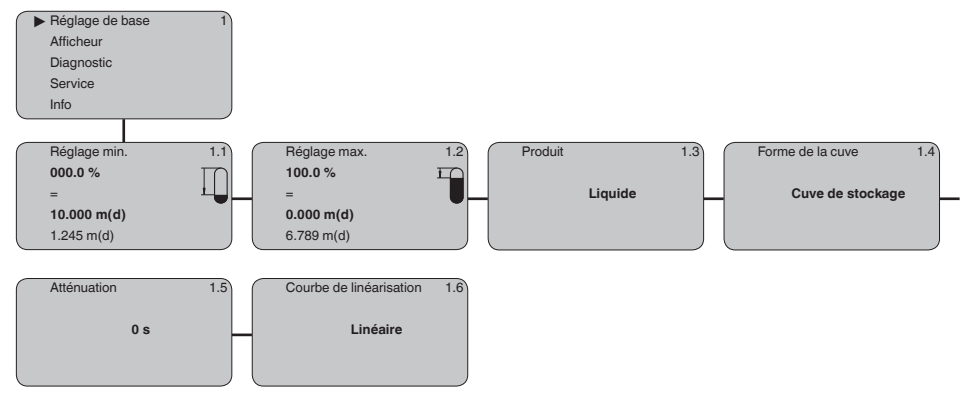

#### Afficheur

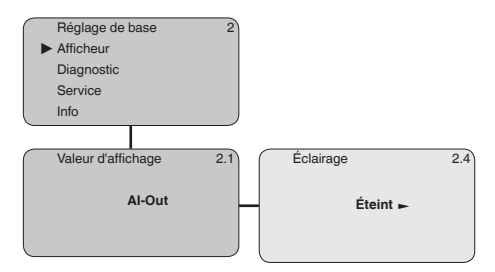

#### Diagnostic

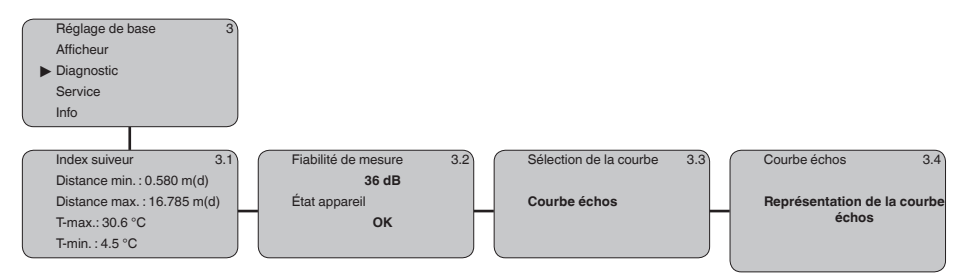

#### Service

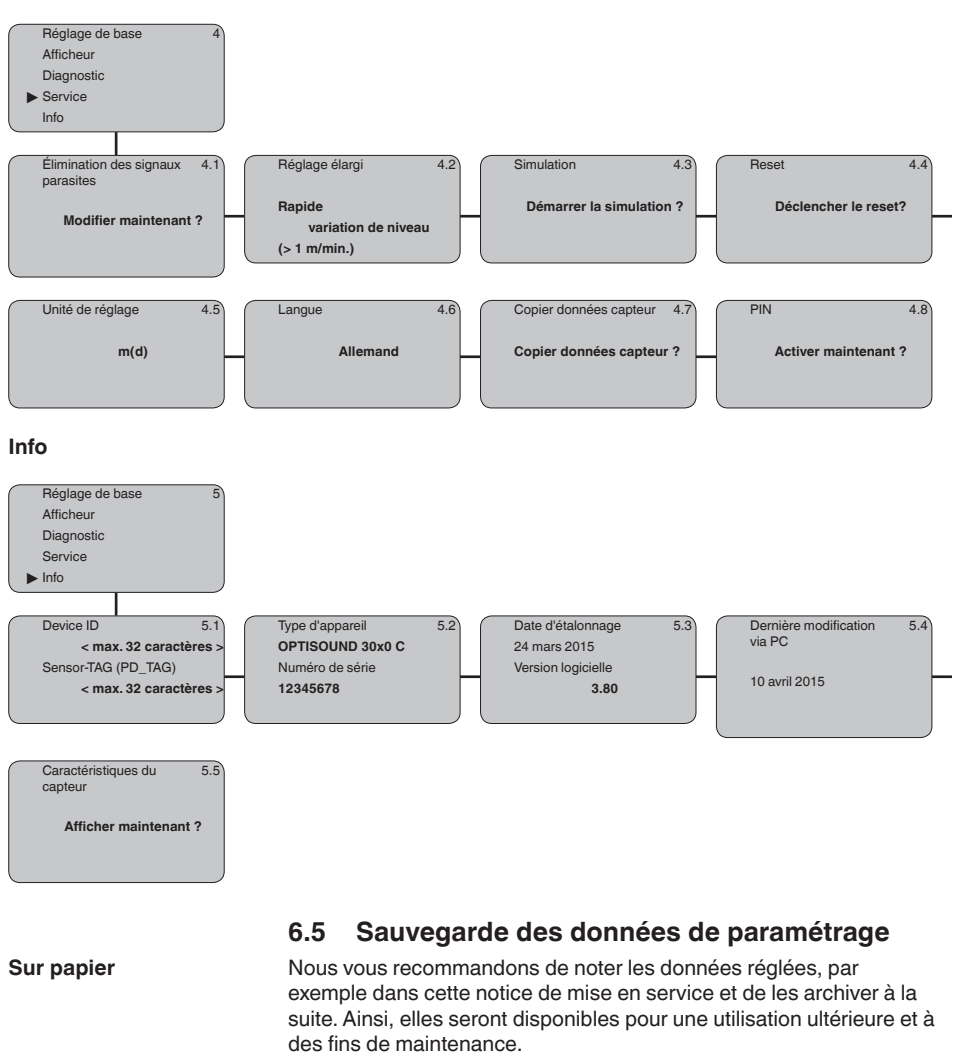

Dans le module d'affichage et de réglage Si l'appareil est équipé d'un module de réglage et d'affichage, alors les données de paramétrage peuvent y être enregistrées. Les données y restent aussi enregistrées durablement en cas de défaillance de l'alimentation du capteur. La procédure est décrite dans l'option du menu " *Copier les données de capteur*".

# 7 Maintenance et élimination des défauts

### 7.1 Entretien

| Maintenance             | Si l'on respecte les conditions d'utilisation, aucun entretien particulier ne sera nécessaire en fonctionnement normal.                                                                                                   |  |
|-------------------------|----------------------------------------------------------------------------------------------------|--|
| Nettoyage               | Le nettoyage contribue à rendre visibles la plaque signalétique et les marquages sur l'appareil.                                                                                                    |  |
|                         | Respectez ce qui suit à cet effet :                                                                                                    |  |
|                         | • Utilisez uniquement des détergents qui n'attaquent pas le boîtier, la plaque signalétique et les joints.                                                                                                    |  |
|                         | <ul> <li>Appliquez uniquement des méthodes de nettoyage qui corres-<br/>pondent à l'indice de protection de l'appareil.</li> </ul>                                                                                        |  |
|                         | 7.2 Élimination des défauts                                                                                                    |  |
| o                       |                                                                                                    |  |
| défauts                 | prendre les mesures appropriées pour éliminer les défauts survenus.                                                                                                    |  |
| Causes du défaut        | L'appareil vous offre une très haute sécurité de fonctionnement.<br>Toutefois, des défauts peuvent apparaître pendant le fonctionnement<br>de l'appareil. Ces défauts peuvent par exemple avoir les causes<br>suivantes : |  |
|                         | <ul><li>Capteur</li><li>Process</li></ul>                                                                                                    |  |
|                         | <ul> <li>Tension d'alimentation</li> <li>Exploitation des signaux</li> </ul>                                                                                                    |  |
| Élimination des défauts | Il est important de vérifier tout d'abord le signal de sortie et d'analyser<br>les signalisations de défaut apparaissant sur le module de réglage et<br>d'affichage. La procédure vous sera décrite par la suite.         |  |

# Vérifier le FoundationLe tableau ci-dessous contient une description des pannes possibles<br/>et des méthodes permettant d'y remédier :

| Erreur                                                                                                    | Cause                                                                                                    | Suppression                                                                                       |
|----------------------------------------------------------------------------------------------------|----------------------------------------------------------------------------------------------------|---------------------------------------------------------------------------------------------------|
| Le raccordement d'un ap-<br>pareil supplémentaire<br>entraîne une panne du<br>segment H1.                  | Le courant d'alimentation<br>max. du coupleur de seg-<br>ments est dépassé.                                            | Mesurez la consommation de courant, diminuez le seg-<br>ment.                                     |
| La valeur de mesure sur le<br>module de réglage et d'af-<br>fichage ne correspond pas<br>à celle de l'API. | Au menu " <i>Affichage</i><br>- <i>Valeur d'affichage</i> ", le ré-<br>glage n'a pas été fait sur<br>" <i>Al-Out</i> " | Vérifiez les valeurs et corrigez-les le cas échéant.                                              |
| L'appareil n'apparaît pas<br>après avoir établi la liaison.                                                | Inversion de polarité de la<br>ligne Profibus DP                                                                       | Vérifiez la ligne et modifiez-la le cas échéant.                                                  |
|                                                                                                    | La terminaison n'est pas correcte.                                                                                     | Vérifiez la terminaison au début et à la fin du bus et faites-la selon les spécifications du bus. |
|                                                                                                    | L'appareil n'est pas raccor-<br>dé au segment                                                                          | À vérifier et à modifier le cas échéant                                                           |

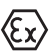

Pour les applications Ex, il faut respecter les règles concernant l'interconnexion des circuits courant de sécurité intrinsèque.

#### Signalisations de défaut via le module de réglage et d'affichage

| Erreur | Cause                                                           | Suppression                                                                                                    |
|--------|-----------------------------------------------------------------|----------------------------------------------------------------------------------------------------|
| E013   | Pas de valeur de mesure existante                               | Capteur en phase de mise en route<br>Le capteur ne trouve aucun écho par exemple en raison<br>d'une mauvaise installation ou d'un faux paramétrage. |
| E017   | Écart de réglage trop petit                                     | Recommencer le réglage en augmentant l'écart entre le ré-<br>glage min. et le réglage max.                                                          |
| E036   | Logiciel du capteur non uti-<br>lisable                         | Effectuer une mise à niveau du logiciel ou renvoyer l'appa-<br>reil au service réparation                                                           |
| E041   | Erreur de matériel (hard-<br>ware), électronique<br>défectueuse | Remplacer l'appareil ou le retourner au service réparation                                                                                          |
| E113   | Conflit de communication                                        | Remplacer l'appareil ou le retourner au service réparation                                                                                          |

#### Comportement après élimination des défauts

Suivant la cause du défaut et les mesures prises pour l'éliminer, il faudra le cas échéant recommencer les étapes décrites au chapitre " *Mise en service*" ou vérifier leur plausibilité et l'intégralité.

# 7.3 Remplacement de l'électronique

En cas de défaut, l'électronique peut être remplacée par l'utilisateur.

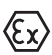

Les applications Ex nécessitent l'utilisation d'un appareil et d'une électronique avec agrément Ex adéquat.

Si vous ne disposez pas d'électronique sur site, vous pouvez la commander à votre agence Krohne.

# 7.4 Procédure en cas de réparation

Si une réparation venait à s'imposer, veuillez contacter votre agence Krohne.

# 8 Démontage

# 8.1 Étapes de démontage

#### Attention !

Avant de démonter l'appareil, prenez garde aux conditions de process dangereuses telles que pression dans la cuve ou la tuyauterie, hautes températures, produits agressifs ou toxiques, etc.

Suivez les indications des chapitres "*Montage*" et "*Raccordement à l'alimentation en tension*" et procédez de la même manière mais en sens inverse.

# 8.2 Recyclage

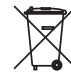

Menez l'appareil à une entreprise de recyclage, n'utilisez pas les points de collecte communaux.

Enlevez au préalable les éventuelles batteries dans la mesure où elles peuvent être retirées de l'appareil et menez celles-ci à une collecte séparée.

Si des données personnelles devaient être enregistrées sur l'appareil à mettre au rebut, supprimez-les avant l'élimination.

Au cas où vous n'auriez pas la possibilité de faire recycler le vieil appareil par une entreprise spécialisée, contactez-nous. Nous vous conseillerons sur les possibilités de reprise et de recyclage.

#### Annexe 9

#### 9.1 Caractéristiques techniques

#### Remarque relative aux appareils homologués

Dans le cas des appareils homologués (par ex. avec agrément Ex), ce sont les caractéristiques techniques dans les consignes de sécurité respectives qui s'appliquent. Celles-ci peuvent dévier des données répertoriées ici par ex. au niveau des conditions process ou de l'alimentation tension.

Tous les documents des agréments peuvent être téléchargés depuis notre page d'accueil.

| Caractéristiques générales                                                            |                                                                                                    |
|---------------------------------------------------------------------------------------|----------------------------------------------------------------------------------------------------|
| Matériaux, en contact avec le produit                                                 |                                                                                                    |
| <ul> <li>Raccord process</li> </ul>                                                   | UP (résine polyester renforcée par des fibres de verre)                                                       |
| <ul> <li>Membrane du transducteur</li> </ul>                                          | 316Ti                                                                                                    |
| <ul> <li>Joint d'étanchéité membrane du trans-<br/>ducteur/raccord process</li> </ul> | EPDM                                                                                                    |
| Matériaux, sans contact avec le produit                                               |                                                                                                    |
| <ul> <li>Support de montage</li> </ul>                                                | 1.4301                                                                                                    |
| <ul> <li>Bride tournante</li> </ul>                                                   | PPH, 316L                                                                                                    |
| - Boîtier                                                                             | En plastique PBT (polyester), en alu coulé sous pression laqué peinture poudre (polyester qualicoat), en 316L |
| - Joint d'étanchéité couvercle du boîtier                                             | Silicone SI 850 R                                                                                             |
| <ul> <li>Hublot couvercle du boîtier</li> </ul>                                       | Polycarbonate (listé UL746-C), verre 6)                                                                       |
| - Borne de mise à la terre                                                            | 316Ti/316L                                                                                                    |
| <ul> <li>Presse-étoupe</li> </ul>                                                     | PA, acier inoxydable, laiton                                                                                  |
| <ul> <li>Joint d'étanchéité du presse-étoupe</li> </ul>                               | NBR                                                                                                    |
| <ul> <li>Obturateur du presse-étoupe</li> </ul>                                       | PA                                                                                                    |
| Poids                                                                                 | 2,7 5,7 kg (6 12.6 lbs), en fonction du raccord process et du boîtier                                         |
| Grandeur d'entrée                                                                     |                                                                                                    |
| Grandeur de mesure                                                                    | écart entre la face inférieure du transducteur et la sur-<br>face du produit                                  |
|                                                                                       |                                                                                                    |

jusqu'à 15 m (49.21 ft)

jusqu'à 7 m (22.97 ft)

0,6 m (1.969 ft)

Plage de mesure - Liquides

- Solides en vrac Distance de blocage

# Grandeur de sortie

### Sortie

- Signal

Signal de sortie numérique, protocole Fieldbus Foundation selon IEC 61158-2

<sup>6)</sup> Verre (pour boîtier en coulée de précision en aluminium et acier inoxydable)

9 Annexe

| min. 1 s (dépend du paramétrage) |
|----------------------------------|
| 0 999 s, réglable                |
| NE 43                            |
|                                  |
| Primary value                    |
| Secondary value 1                |
| Secondary value 2                |
| 31,25 Kbit/s                     |
| 10 mA, ±0.5 mA                   |
| > 1 mm (0.039 in)                |
|                                  |

### Erreur de mesure

Erreur de mesure 7)

 $\leq$  6 mm (distance de mesure > 3,0 m/9.843 ft)

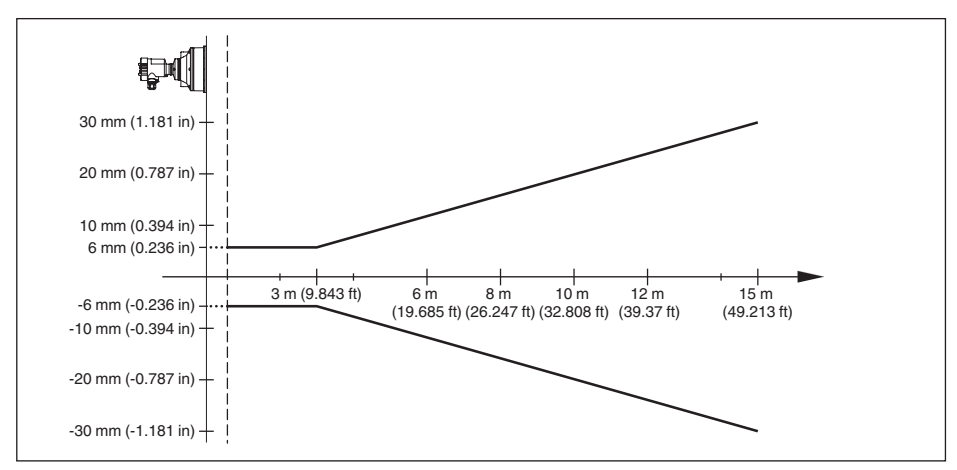

Fig. 26: Écart de mesure OPTISOUND 3030 C

### Conditions de référence concernant la précision de la mesure (selon DIN EN 60770-1)

Conditions de référence selon DIN EN 61298-1

| <ul> <li>Température</li> </ul>                | +18 +30 °C (+64 +86 °F)                                               |
|------------------------------------------------|-----------------------------------------------------------------------|
| <ul> <li>Humidité relative de l'air</li> </ul> | 45 75 %                                                               |
| <ul> <li>Pression d'air</li> </ul>             | 860 1060 mbar/86 106 kPa (12.5 15.4 psig)                             |
| Autres conditions de référence                 |                                                                       |
| - Réflecteur                                   | réflecteur idéal, p.ex. plaque métallique 2 x 2 m<br>(6.56 x 6.56 ft) |
| <ul> <li>Réflexions parasites</li> </ul>       | Signal parasite le plus fort 20 dB plus faible que le signal utile    |
|                                                |                                                                       |

51118-FR-220316

7) Y compris la non-linéarité, l'hystérésis et la non-répétabilité.

#### Caractéristiques de mesure

| Fréquence des ultrasons        | 35 kHz                        |
|--------------------------------|-------------------------------|
| Intervalle de mesure           | > 2 s (dépend du paramétrage) |
| Angle de rayonnement à -3 dB   | 6°                            |
| Temps de réglage <sup>8)</sup> | > 3 s (dépend du paramétrage) |

#### Influence de la température ambiante sur l'électronique du capteur 9)

Coefficient en température du signal zéro 0,06 %/10 K (erreur de température)

#### **Conditions ambiantes**

| Température ambiante, de transport et | -40 +80 °C (-40 +176 °F) |
|---------------------------------------|--------------------------|
| de stockage                           |                          |

| Conditions | de process |
|------------|------------|
|------------|------------|

Pression process

| <ul> <li>avec bride tournante</li> </ul>                       | -20 … 100 kPa/-0,2 … 1 bar (-2.9 … 14.5 psi)               |
|----------------------------------------------------------------|------------------------------------------------------------|
| <ul> <li>Avec support de montage</li> </ul>                    | 0 kPa, faute de possibilité d'étanchement                  |
| Température du process (température au niveau du transducteur) | -40 +80 °C (-40 +176 °F)                                   |
| Tenue aux vibrations                                           | Oscillations mécaniques avec 4 g et 5 100 Hz <sup>10</sup> |

#### Caractéristiques électromécaniques

| Entrée de câble                                          |                                                                                                    |
|----------------------------------------------------------|----------------------------------------------------------------------------------------------------|
| - Boîtier à chambre unique                               | <ul> <li>1 x presse-étoupe M20 x 1,5 (ø du câble : 5 9 mm),</li> <li>1 x obturateur M20 x 1,5</li> <li>ou :</li> </ul> |
|                                                          | <ul> <li>1 x bouchon fileté ½ NPT, 1 x obturateur ½ NPT</li> </ul>                                                     |
| <ul> <li>Boîtier à deux chambres</li> </ul>              | <ul> <li>1 x presse-étoupe M20 x 1,5 (ø du câble : 5 9 mm),</li> <li>1 x obturateur M20 x 1,5</li> </ul>               |
|                                                          | <ul> <li>– 1 x bouchon fileté ½ NPT 1 x obturateur ½ NPT</li> </ul>                                                    |
| Bornes à ressort pour section des<br>conducteurs jusqu'à | 2,5 mm <sup>2</sup> (AWG 14)                                                                                           |

#### Module de réglage et d'affichage

| Alimentation de tension et transmission des données | Par le capteur                        |
|-----------------------------------------------------|---------------------------------------|
| Affichage<br>Éléments de réglage                    | Afficheur LC matrice dot<br>4 touches |
|                                                     |                                       |

<sup>8)</sup> Temps jusqu'à la sortie correcte (max. 10 % d'écart) du niveau lors d'une variation de niveau brusque.

<sup>9)</sup> Par rapport à la plage de mesure nominale.

<sup>10)</sup> Contrôlée selon les réglementations du Germanischen Lloyd, courbe GL 2.

| Type de protection                                                    |                                                 |
|-----------------------------------------------------------------------|-------------------------------------------------|
| <ul> <li>Non installé</li> </ul>                                      | IP20                                            |
| <ul> <li>Installé dans le capteur sans cou-<br/>vercle</li> </ul>     | IP40                                            |
| Température ambiante - module de<br>réglage et d'affichage            | -20 +70 °C (-4 +158 °F)                         |
| Matériau                                                              |                                                 |
| - Boîtier                                                             | ABS                                             |
| - Hublot                                                              | Feuille de polyester                            |
| Tension d'alimentation                                                |                                                 |
| Tension de service                                                    | 9 32 V DC                                       |
| Tension de service U <sub>B</sub> avec éclairage actif                | 12 32 V DC                                      |
| Alimentation par/nombre max. de cap-<br>teurs                         | 32                                              |
| Mesures de protection électrique                                      |                                                 |
| Type de protection                                                    |                                                 |
| <ul> <li>Boîtier en matière plastique</li> </ul>                      | IP66/IP67 (NEMA Type 4X)                        |
| - Boîtier en aluminium et en acier inox                               | IP66/IP68 (0,2 bar) NEMA Type 6P <sup>11)</sup> |
| Raccordement du bloc d'alimentation alimentant                        | Réseaux de la catégorie de surtension III       |
| Altitude de mise en œuvre au-dessus du                                | niveau de la mer                                |
| – par défaut                                                          | jusqu'à 2000 m (6562 ft)                        |
| <ul> <li>avec protection contre la surtension<br/>en amont</li> </ul> | jusqu'à 5000 m (16404 ft)                       |
| Degré de pollution <sup>12)</sup>                                     | 4                                               |
| Classe de protection                                                  | II                                              |
|                                                                       |                                                 |

# 9.2 Communication d'appareil Foundation Fieldbus

Les détails nécessaires spécifiques à l'appareils sont représentés dans ce qui suit. Vous trouverez de plus amples informations sur le Foundation Fieldbus sous <u>www.filedbus.org</u>.

### Diagramme synoptique du traitement des valeurs de mesure

Le schéma suivant vous montre le Transducer Block (TB) et le bloc fonction (FB) sous forme simplifiée.

<sup>11)</sup> La condition pour le respect du degré de protection est un câble approprié

<sup>12)</sup> En cas de mise en œuvre avec protection du boîtier remplie

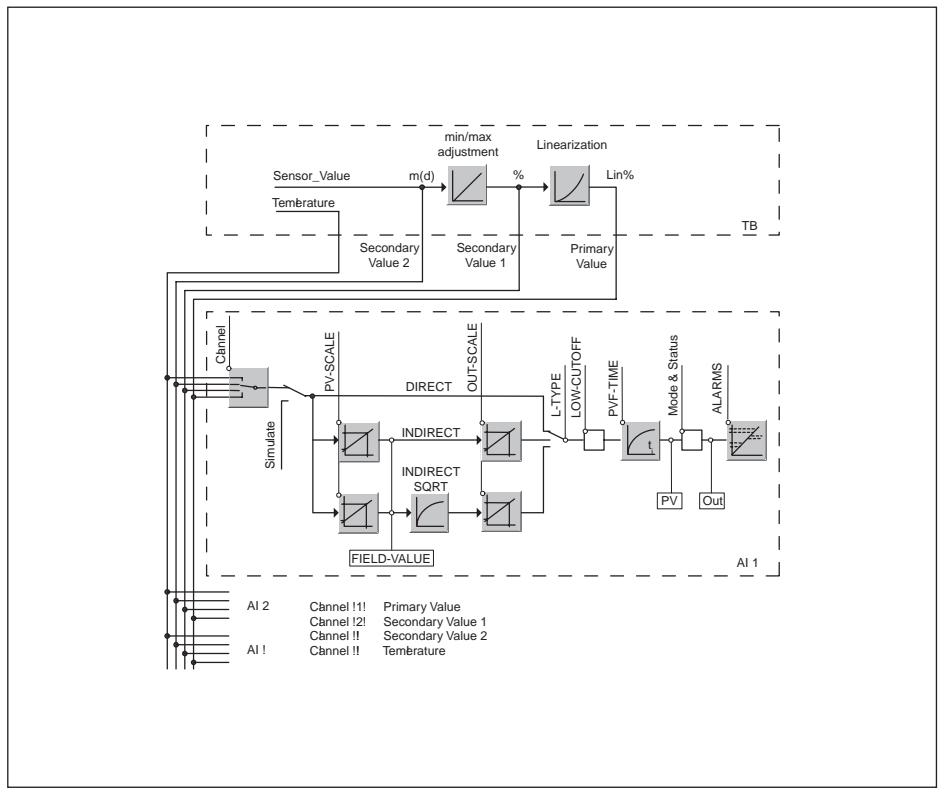

Fig. 27: Traitement des valeurs de mesure OPTISOUND 3030 C

# Diagramme du réglage

Le schéma suivant montre la fonction du réglage :

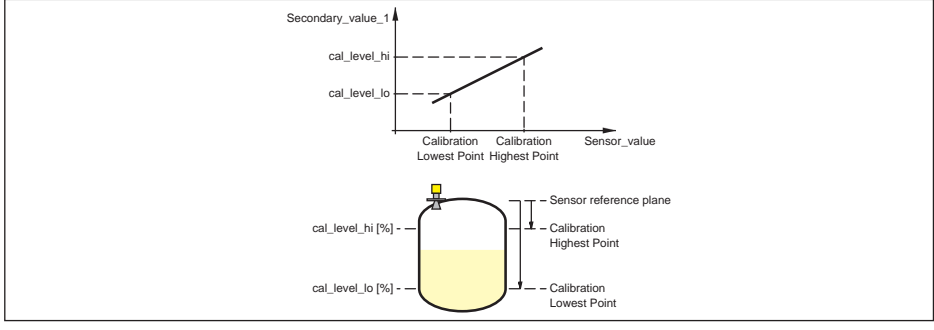

### Liste de paramètre pour Device revision 3.0

La liste suivante vous indique les paramètres les plus importants et leur signification :

- primary\_value
  - This is the process value after adjustment and Linearization with the status of the transducer block
- primary\_value\_unit
  - Unit code of 'Primary\_value'
- secondary\_value\_1
  - Value after min./max.-adjustment (level + level offset). Selected as input to AIFB by setting 'Channel' = 2. Unit derives from 'Secondary\_value\_1\_unit'
- secondary\_value\_1\_unit
  - Unit code of 'Secondary\_value\_1'
- secondary\_value\_2
  - Sensor value + sensor offset. Selected as input to AIFB by setting 'Channel' = 3. Unit derives from 'Secondary\_value\_2\_unit'
- secondary\_value\_2\_unit
  - Unit code of 'Secondary\_value\_2'
- sensor\_value
  - Raw sensor value, i.e. the uncalibrated measurement value from the sensor. Unit derives from 'Sensor\_range.unit'
- sensor\_range
  - Sensor\_range.unit' refers to 'Sensor\_value', 'Max/Min\_peak\_sensor\_value', 'Cal\_point\_hi/lo'
- simulate\_primary\_value
- simulate\_secondary\_value\_1
- simulate\_secondary\_value\_2
- Device Status
- Linearization Type
  - Possible types of linearization are: linear, user defined, cylindrical lying container, spherical container
- CURVE\_POINTS\_1\_10
- X and Y values for the user defined linearization curve
- CURVE\_POINTS\_11\_20
  - X and Y values for the user defined linearization curve
- CURVE\_POINTS\_21\_30
  - X and Y values for the user defined linearization curve
- CURVE\_POINTS\_31\_33
  - X and Y values for the user defined linearization curve
- CURVE\_STATUS
  - Result of table plausibility check
- SUB\_DEVICE\_NUMBER
- SENSOR\_ELEMENT\_TYPE
- display\_source\_selector
  - Selects the type of value, which is displayed on the indicating and adjustment module
- max\_peak\_sensor\_value
  - Holds the maximum sensor value. Write access resets to current value. Unit derives from 'Sensor\_range.unit'
- min\_peak\_sensor\_value
  - Holds the minimum sensor value. Write access resets to current value. Unit derives from 'Sensor\_range.unit'
- CAL\_POINT\_HI
  - Min./max.-adjustment: Upper calibrated point of the sensor. It refers to 'Cal\_level\_hi'. The unit is defined in 'Sensor\_range.unit'hi

**KROHNE** 

- CAL\_POINT\_LO
  - Min./max.-adjustment: Lower calibrated point of the sensor. It refers to 'Cal\_level\_lo'. The unit is defined in 'Sensor\_range.unit'
- CAL\_LEVEL\_HI
  - Min./max.-adjustment: Level at 'Cal\_point\_hi'. When writing 'Cal\_level\_hi' and 'Cal\_type' = 1 (Online) the 'Cal\_point\_hi' is automatically set to the current sensor value. The unit is defined in 'Level\_unit'
- CAL\_LEVEL\_LO
  - Min./max.-adjustment: Level at 'Cal\_point\_lo'. When writing 'Cal\_level\_lo' and 'Cal\_type' = 1 (Online), the 'Cal\_point\_lo' is automatically set to the current sensor value. The unit is defined in 'Level\_unit'
- CAL\_TYPE
  - Min./max.-adjustment: Defines type of calibration: Dry: no influence of sensor value. Online: current sensor value determines 'Cal\_point\_hi/lo'
- level
  - Value after min./max. adjustment
- level\_unit
  - Unit code of 'Level', 'Level\_offset', 'Cal\_level\_hi', 'Cal\_level\_lo'
- level\_offset
  - Offset that is added to the 'Level' value. Unit derives from 'Level\_unit'
- SENSOR\_OFFSET
  - Offset that is added to the 'Sensor\_value'. Unit derives from 'Sensor\_range.unit'
- end\_of\_operation\_range
  - Set up to suit the process conditions
- begin\_of\_operation\_range
  - Set up to suit the process conditions
- product\_type
  - Set up to suit the process conditions. If Special-Parameter adjustment has been utilized this
    parameter cannot be written
- liquids\_medium\_type
  - Set up to suit the process conditions. If Special-Parameter adjustment has been utilized this
    parameter cannot be written
- solids\_medium\_type
  - Set up to suit the process conditions. If Special-Parameter adjustment has been utilized this
    parameter cannot be written
- liquids\_vessel\_type
  - Set up to suit the process conditions. If Special-Parameter adjustment has been utilized this parameter cannot be written
- solids\_vessel\_type
  - Set up to suit the process conditions. If Special-Parameter adjustment has been utilized this
    parameter cannot be written
- fast\_level\_change
  - Set up to suit the process conditions. If Special-Parameter adjustment has been utilized this parameter cannot be written
- first\_echo\_factor
  - Set up to suit the process conditions
- pulse\_velocity\_correction
  - Set up to suit the process conditions
- echo\_quality
  - Signal/Noise ratio
- empty\_vessel\_curve\_corr\_dist
- Distance from the sensor to the product surface. Unit derives from 'Sensor\_range.unit'
- empty\_vessel\_curve\_corr\_op\_code

- Update, create new or delete the empty vessel curve
- sound\_velocity
  - Set up to suit the process conditions
- sound\_velocity\_unit
  - Unit code of 'Sound\_velocity'
- Temperature
  - Process temperature. Selected as input to AIFB by setting 'Channel' = 4. Unit derives from 'Temperature.unit'
- temperature\_unit
  - Unit code of 'Temperature', 'Max./Min.\_peak\_temperature\_value'
- max\_peak\_temperature\_value
  - Holds the maximum process temperature. Write access resets to current value. Unit derives from 'Temperature.unit'
- min\_peak\_temperature\_value
  - Holds the minimum process temperature. Write access resets to current value. Unit derives from 'Temperature.unit'

# 9.3 Dimensions

#### Boîtier

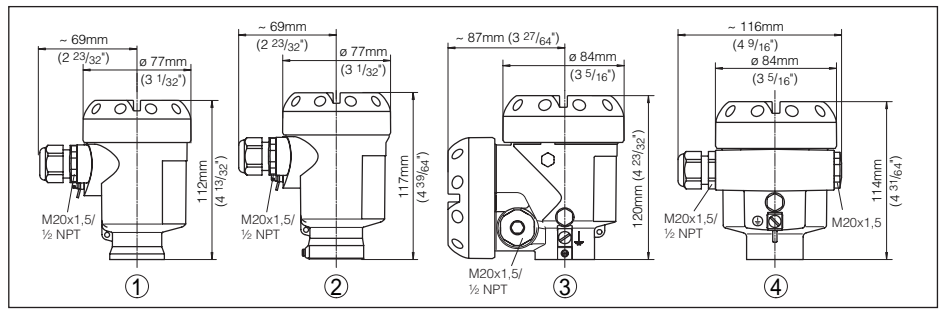

Fig. 29: Variantes de boîtier en protection IP66/IP67 et IP66/IP68 ; 0,2 bar (avec un module de réglage et d'affichage intégré, la hauteur ou la largeur du boîtier augmente de 9 mm/0.35 in)

- 1 Boîtier en matière plastique
- 2 Boîtier en acier inoxydable
- 3 Boîtier à deux chambres en aluminium
- 4 Boîtier en aluminium

#### **OPTISOUND 3030 C**

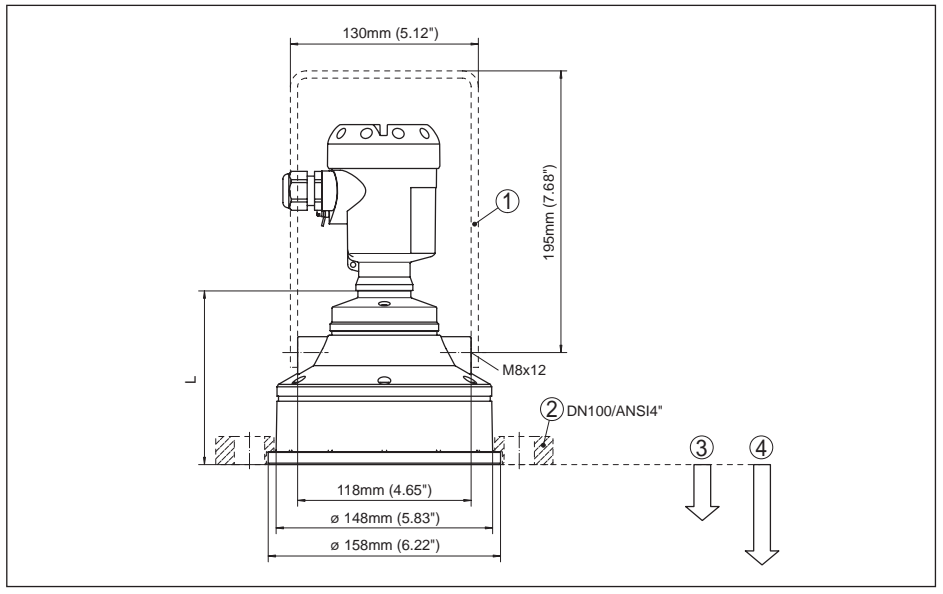

Fig. 30: OPTISOUND 3030 C, cote L avec boîtier en aluminium = 118 mm (4.646"), avec boîtier en plastique = 112 mm (4.409"), avec boîtier en acier inoxydable = 107 mm (4.213")

- 1 Support de montage
- 2 Bride tournante
- 3 Zone morte : 0,6 m (2 ft)
- 4 Plage de mesure : pour liquides jusqu'à 15 m (49.21 ft),, pour solides en vrac/pulvérulents jusqu'à 7 m (22.97 ft)

# 9.4 Marque déposée

Toutes les marques utilisées ainsi que les noms commerciaux et de sociétés sont la propriété de leurs propriétaires/auteurs légitimes.

51

#### **KROHNE - Produits, Solutions et Services**

- Instrumentation de mesure pour toutes industries : débit,
- niveau, température, pression, analyse
- Solutions en comptage transactionnel, surveillance, solutions de communication sans fil et télérelève
- Conseil et ingénierie, démarrage et mise en service, étalon et moyen de validation, maintenance et opération, formation

Siège social KROHNE Messtechnick GmbH Ludwig-Krohne-Straße 5 47058 Duisburg (Allemagne) Tel.: +49 (0) 203 301 0 Tel.: +49 (0) 203 301 10389 info@krohne.de

Consultez notre site Internet pour la liste des contacts KROHNE: www.krohne.com

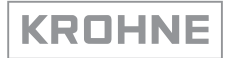